### Systematic Observation of Physical Activity Using iSOPARC: An iPad Application for Research and Practice

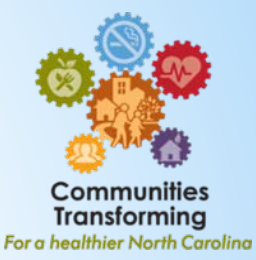

Michael Kanters\*, Jason Bocarro\*, Thomas McKenzie\*\*, Luis Suau\*\*\*, Troy Carlton\*

\*North Carolina State University, \*\*San Diego State University, \*\*\*Shaw University

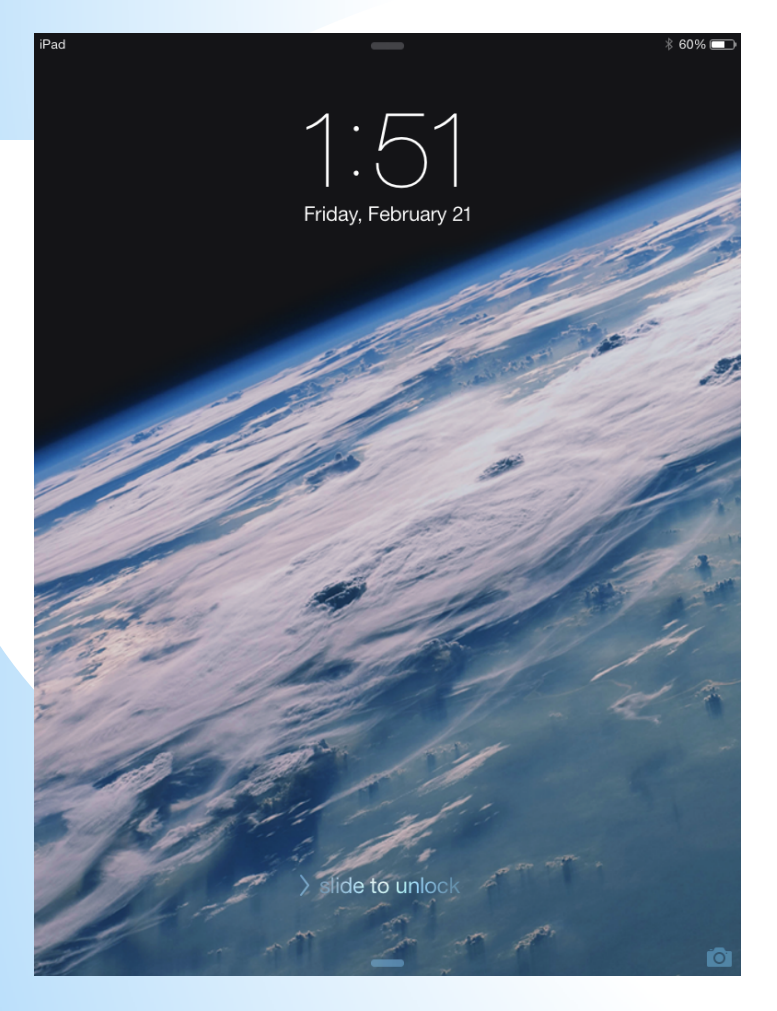

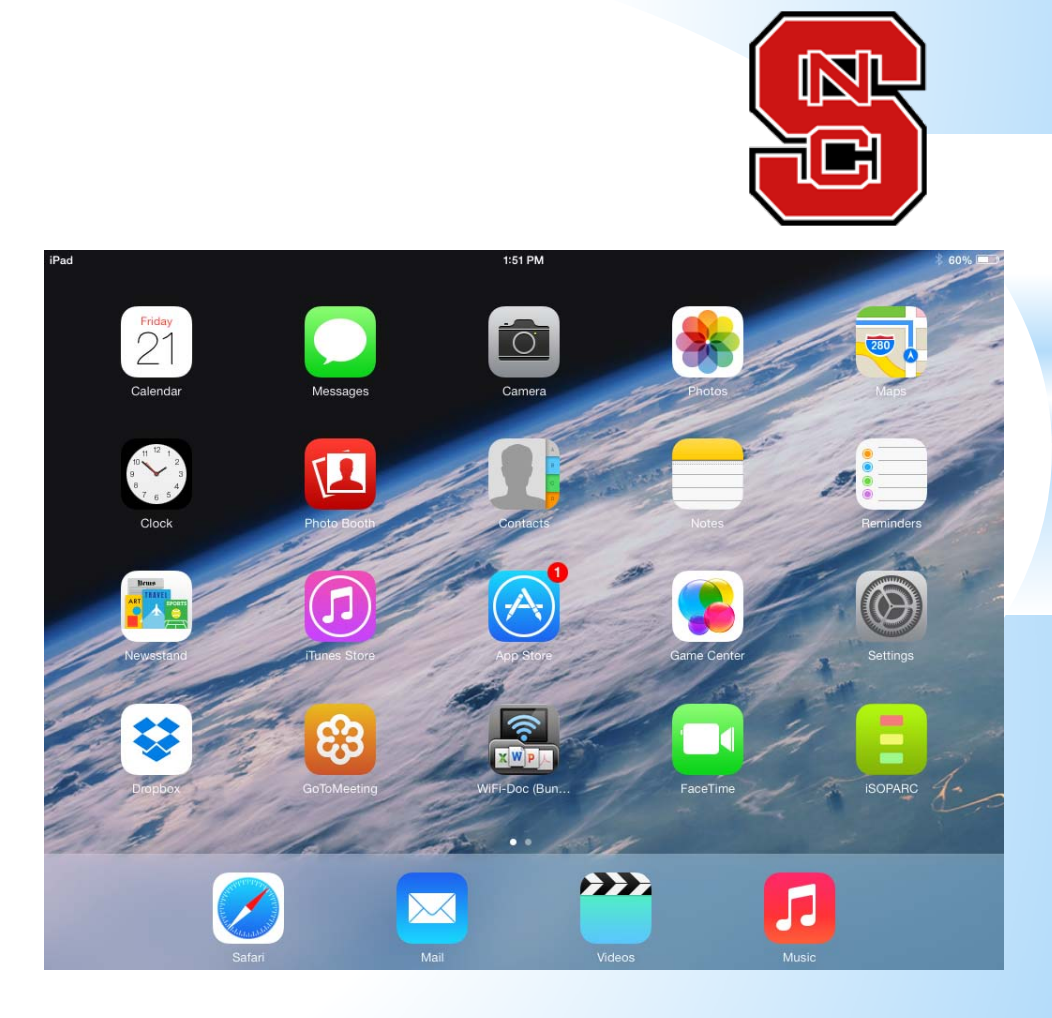

#### Agenda

- 3:00 Welcome & Introductions
- 3:05 3:25 Systematic
   Observation (Thom McKenzie)
- 3:30 4:30 Using iSOPARC App Step-by-Step Interactive Tutorial
- 4:30 4:45 Mid-Session BREAK! Refreshments in the Foyer.
- Questions and Troubleshooting
- 4:45 5:45 Active break to the practice site!
- 5:50 5:55 Exporting Data
- 5:55 6:00 Wrap Up & Questions

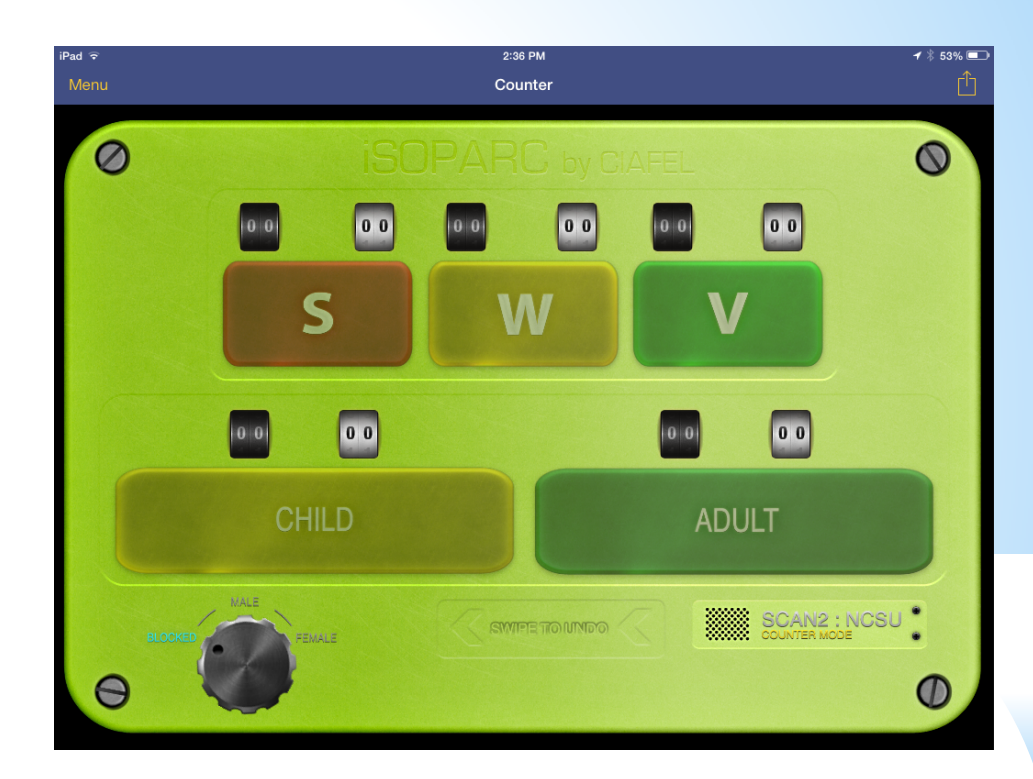

<u>Basics of the iPad</u>
 Internet, iSOPARC App

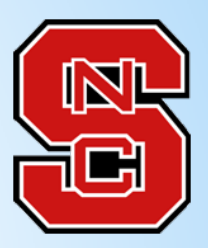

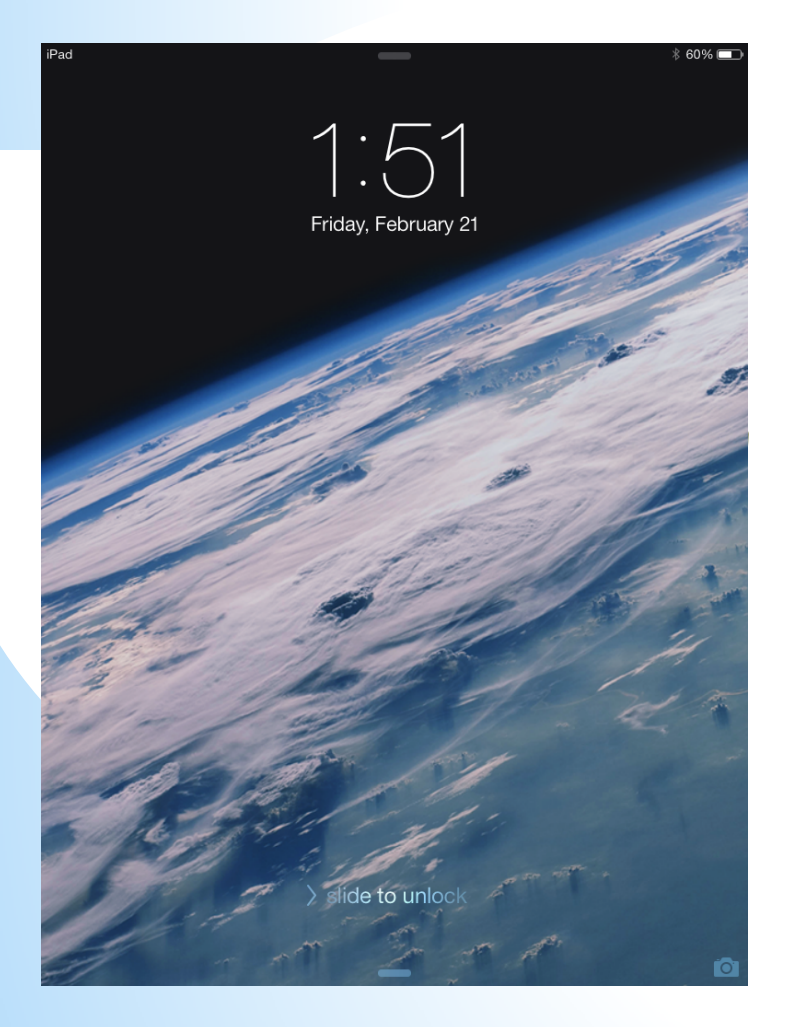

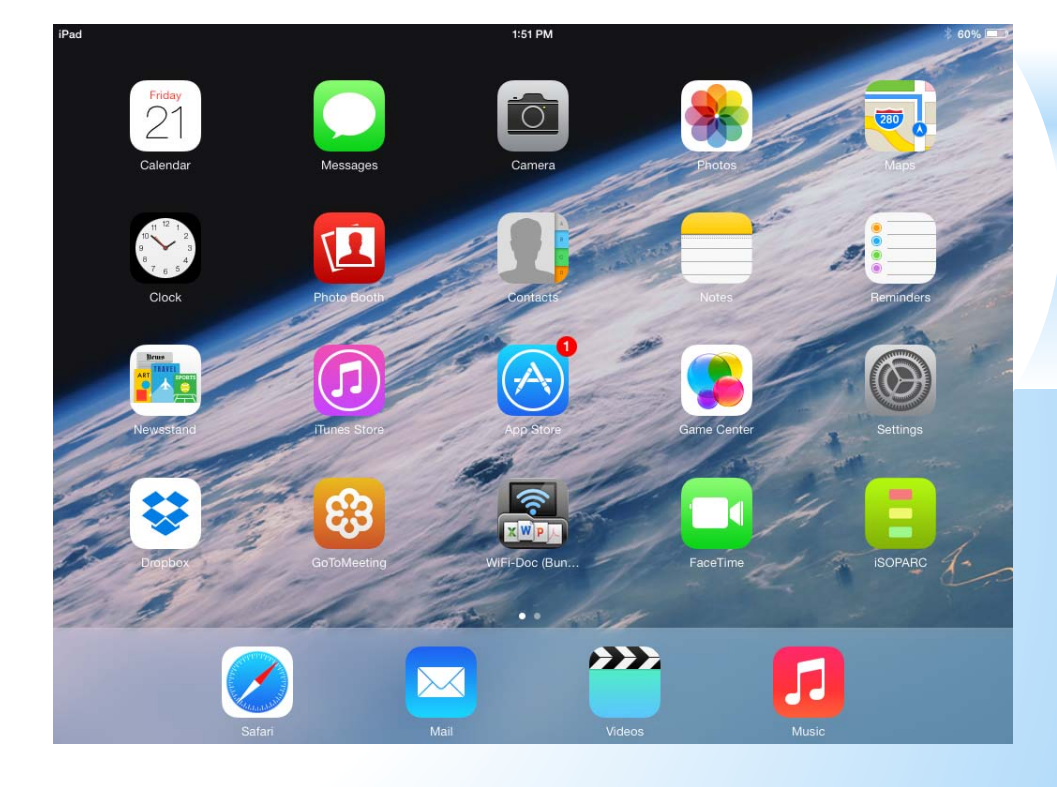

| iPad | Ŷ                                  | 2:27 PM                                          |                   | * 56% 💷                           |
|------|------------------------------------|--------------------------------------------------|-------------------|-----------------------------------|
|      | iSOPARC Menu                       |                                                  | Home              | Change to Load Mode               |
|      | Current Observation                |                                                  |                   |                                   |
|      | Home                               | PARK / LARGE AREA                                |                   |                                   |
|      | Tools                              | Project Unique Identifier                        | (TI               | EST) For practice use only >      |
| 2.5  | Scan Space & Photos                | * Park ID#                                       | Designated Park I | D, generally a three-letter abbr. |
|      | Map the Target Area                | * Description                                    |                   | Park/Large Area description.      |
| ۲    | Counter >                          | * Address                                        |                   |                                   |
|      |                                    | * City                                           |                   |                                   |
| Ę    | Explore >                          | Fixed fields on each observation.                |                   |                                   |
|      | Project >                          | TARGET AREA                                      |                   |                                   |
|      | Settings                           | Area Information                                 |                   | >                                 |
| ٥,   | General >                          | * Мар                                            |                   | NOT IMPORTED                      |
|      | Information                        | Fixed fields on each observation.                |                   |                                   |
| 0    | Help<br>Tutorial & Function Manual | SCANS                                            |                   |                                   |
| 0    | About iSOPARC >                    | Observation Information                          |                   | >                                 |
|      |                                    | * Counter Data                                   |                   | NOT IMPORTED                      |
|      |                                    | Variable fields. Must be filled in on each obser | vation.           |                                   |
| Ŵ    | Submit Observation                 | Ū                                                |                   | Save Park / Large Area            |

Home Large Area, Target Area, and Scans

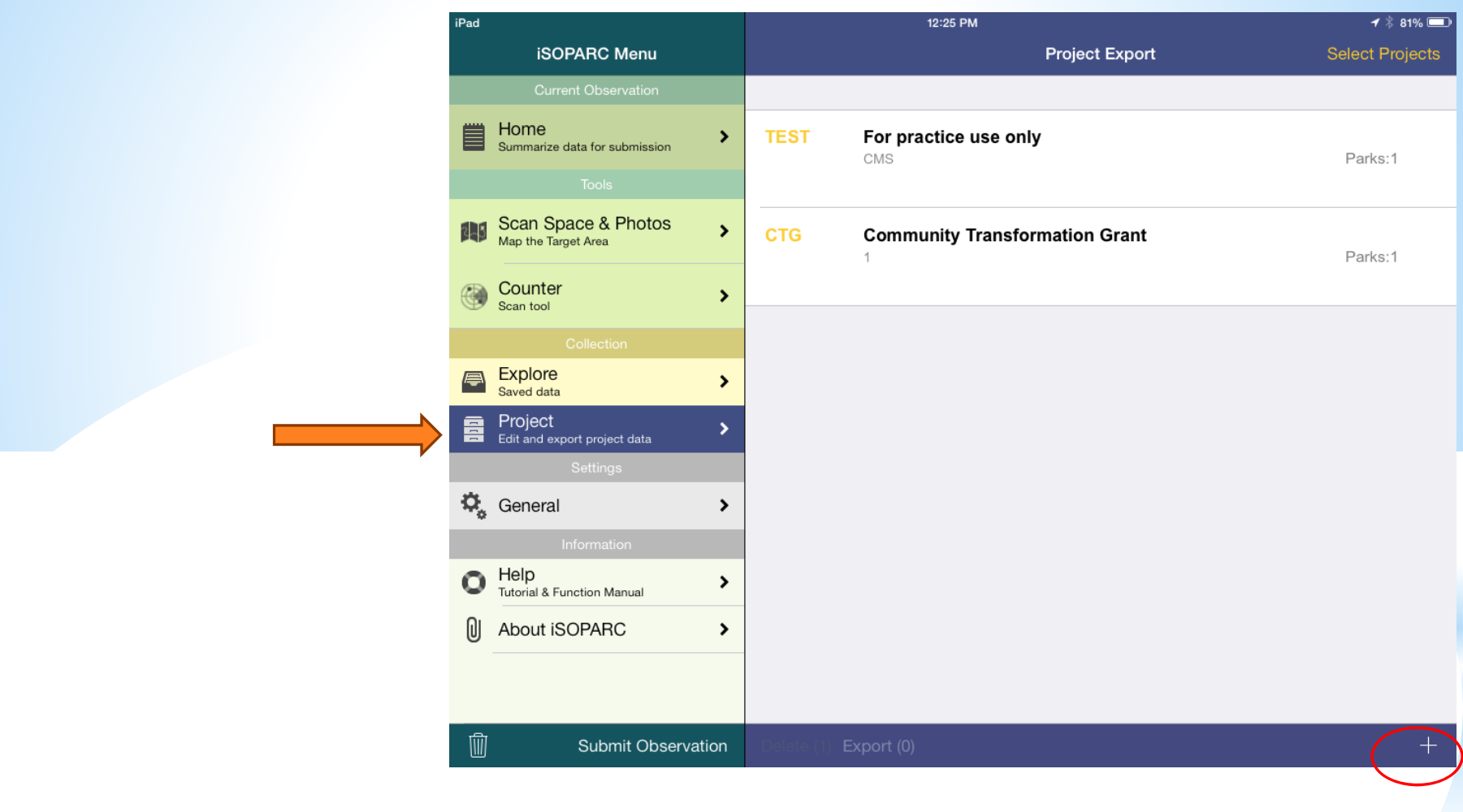

#### Create a **PROJECT**

- Small (+) in bottom right hand corner

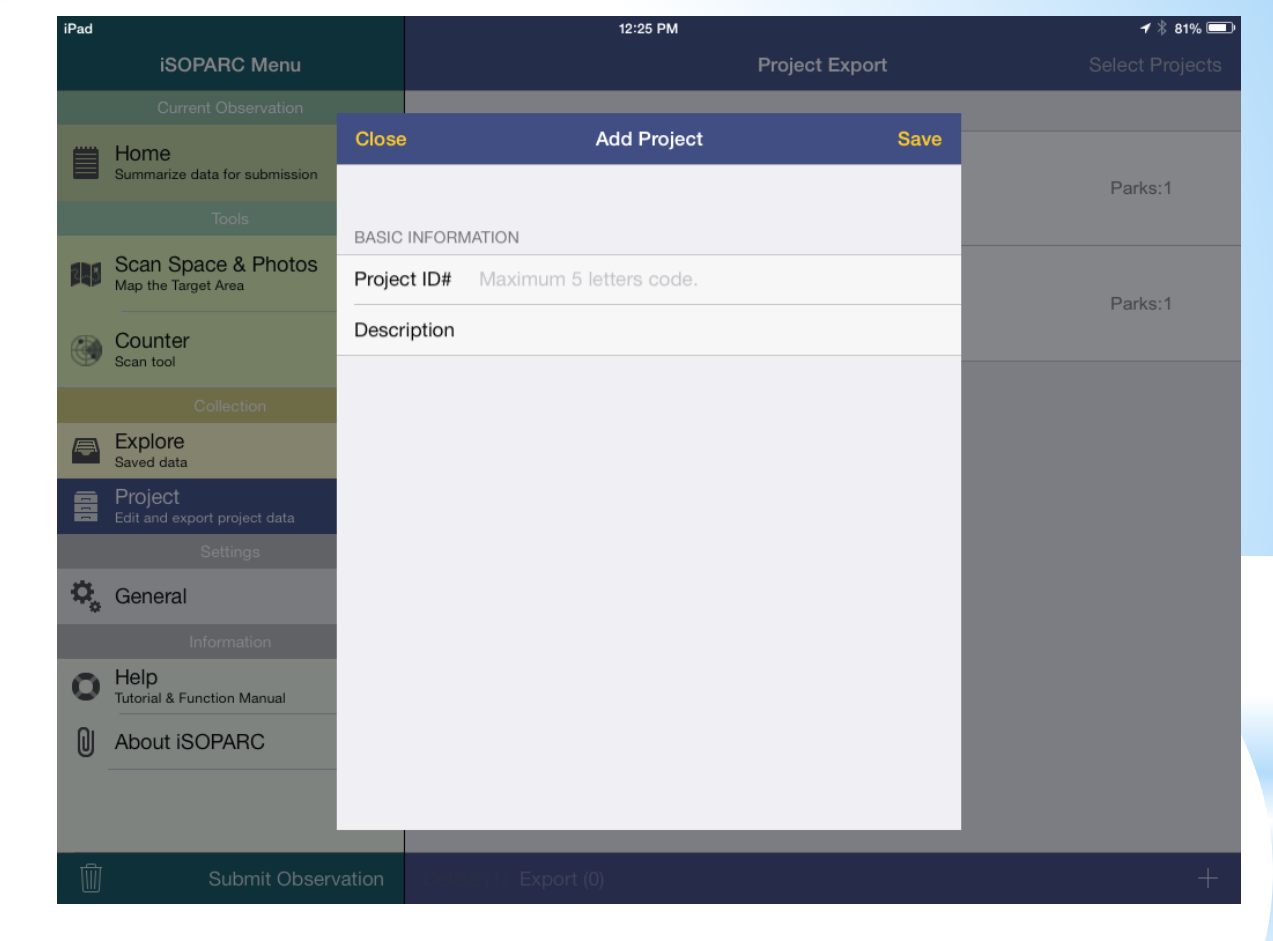

Add ProjectProject ID#ALRDescriptionJust for fun

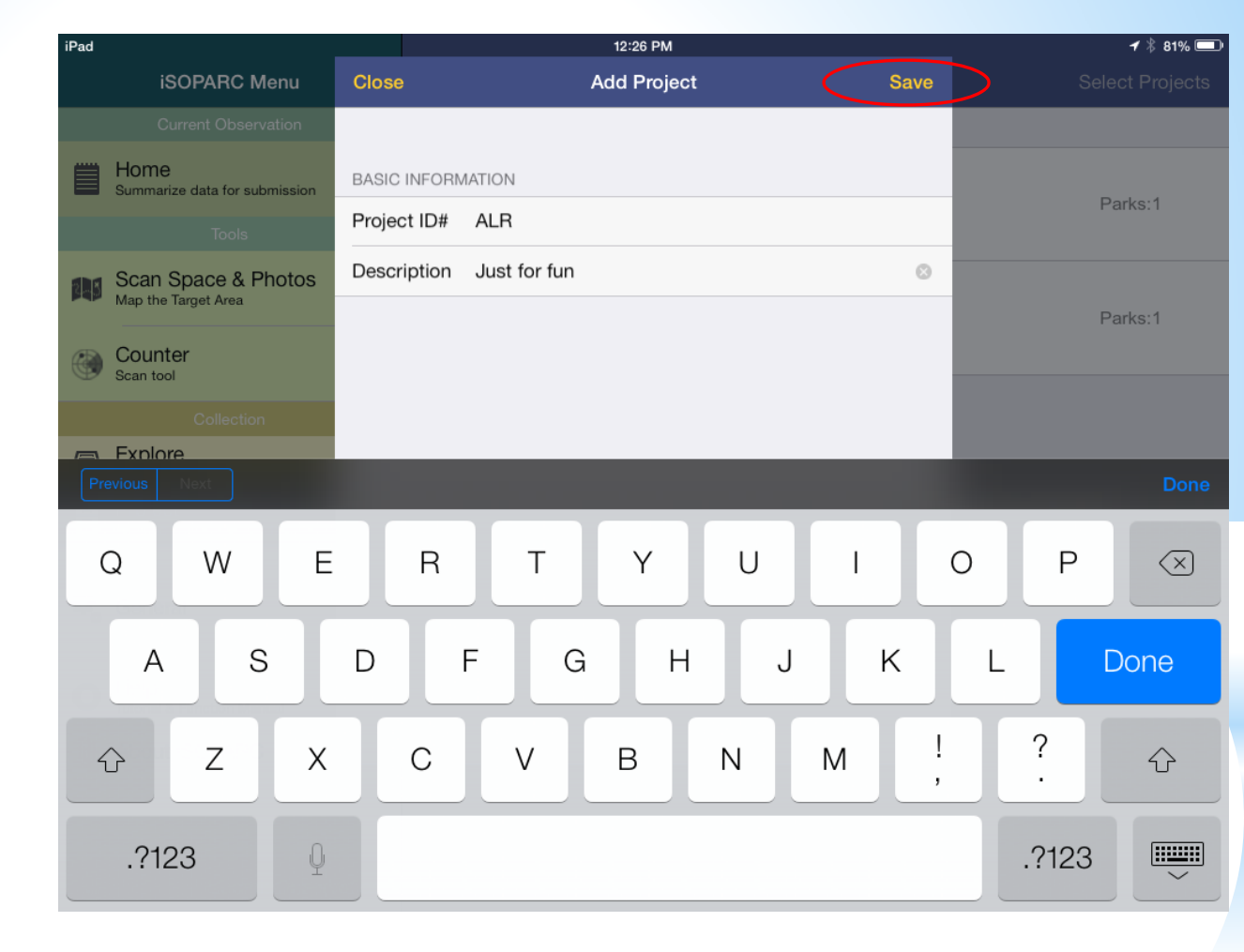

Input Basic Information then click 'Save'.

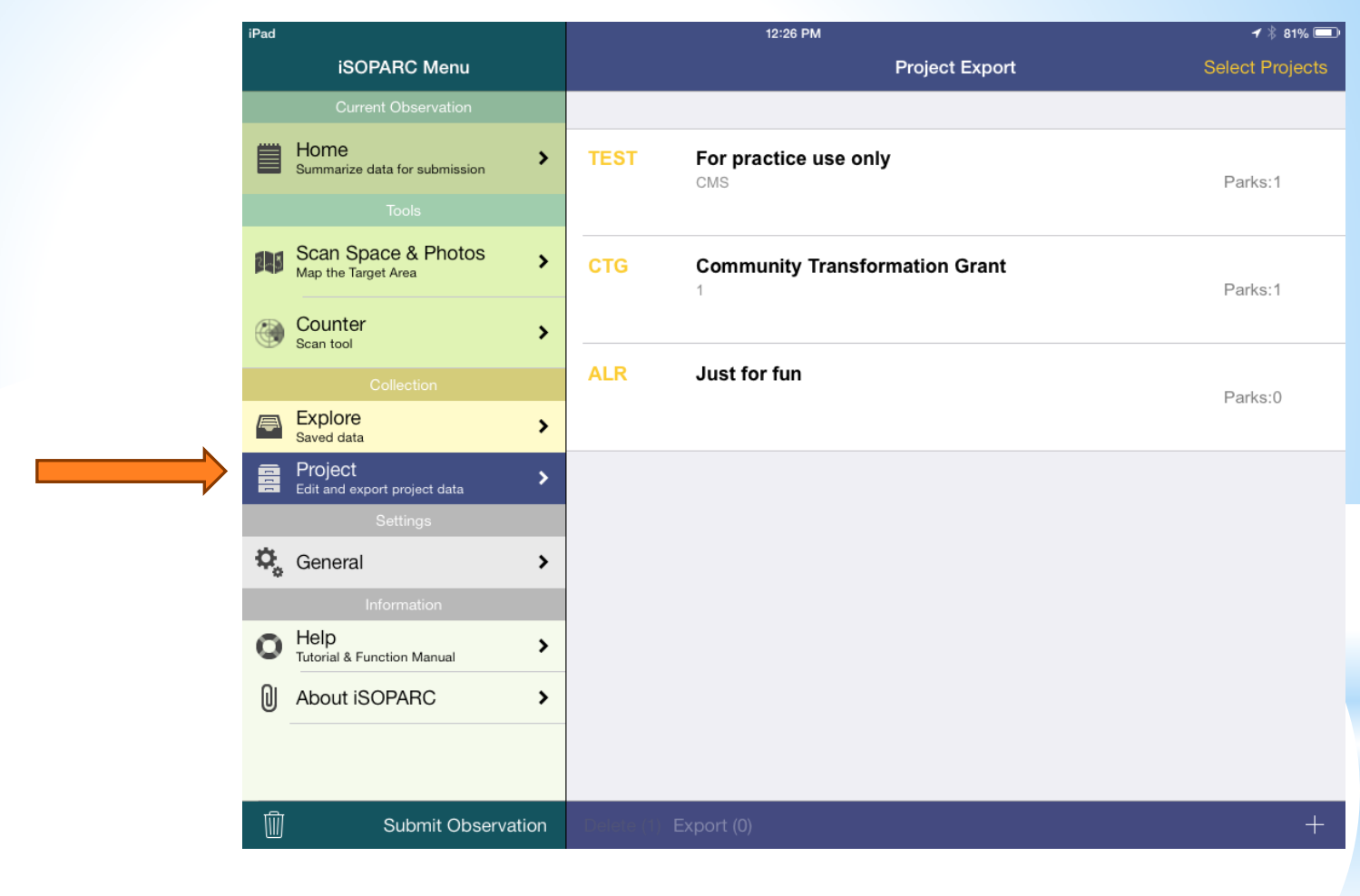

## Now you have a Project! Next......go back to your HOME screen.

| iPad |                     | 12:2                            | 27 PM                             | 🕇 🗍 81% 💷                    |
|------|---------------------|---------------------------------|-----------------------------------|------------------------------|
|      | iSOPARC Menu        |                                 | Home                              | Change to Insert Mode        |
|      | Current Observation |                                 |                                   |                              |
|      | Home >              | PARK / LARGE AREA               |                                   |                              |
|      | Tools               | Project Unique Identifier       |                                   | (ALR) Just for fun           |
|      | Scan Space & Photos | * Park ID#                      | Project Unique Identifier         | nerally a three-letter abbr. |
|      | Map the larger Area | * Description                   | (ALR) Just for fun                | k/Large Area description.    |
|      | Counter >           | * Address                       | (TEST) For practice use only      |                              |
|      |                     | * City                          | (CTG) Community Transformation Gr |                              |
|      | Explore >           | Fixed fields on each observa    |                                   |                              |
|      | Project >           | TARGET AREA                     |                                   |                              |
|      | Settings            | Area Information                |                                   | >                            |
| Ф.   | General >           | * Мар                           |                                   | NOT IMPORTED                 |
|      |                     | Fixed fields on each observa    |                                   |                              |
| 0    | Help >              | SCANS                           |                                   |                              |
| 0    | About iSOPARC >     | Observation Information         |                                   | >                            |
|      |                     | * Counter Data                  |                                   | NOT IMPORTED                 |
|      |                     | Variable fields. Must be filled | in on each observation.           |                              |
| Ŵ    | Submit Observation  |                                 |                                   | Save Park / Large Area       |

Select '(ALR) Just for fun' as the Project Unique Identifier.

| Pad |                                         |      | 12:27 PM                                      |               | 🖌 🕴 81% 💷                             |
|-----|-----------------------------------------|------|-----------------------------------------------|---------------|---------------------------------------|
|     | iSOPARC Menu                            |      |                                               | Home          | Change to Insert Mode                 |
|     | Current Observation                     |      |                                               |               |                                       |
|     | Home<br>Summarize data for submission   | >    | PARK / LARGE AREA                             |               |                                       |
|     | Tools                                   |      | Project Unique Identifier                     |               | (ALR) Just for fun                    |
| 195 | Scan Space & Photos                     | >    | * Park ID#                                    | Designated Pa | rk ID, generally a three-letter abbr. |
|     | Map the Target Area                     |      | * Description                                 |               | Park/Large Area description.          |
| ۲   | Counter<br>Scan tool                    | >    | * Address                                     |               |                                       |
|     |                                         |      | * City                                        |               |                                       |
| ē   | Explore<br>Saved data                   | >    | Fixed fields on each observation.             |               |                                       |
| 111 | Project<br>Edit and export project data | >    | TARGET AREA                                   |               |                                       |
|     | Settings                                |      | Area Information                              |               | >                                     |
| ٥,  | General                                 | >    | * Map                                         |               | NOT IMPORTED                          |
|     | Information                             |      | Fixed fields on each observation.             |               |                                       |
| 0   | Help<br>Tutorial & Function Manual      | >    | SCANS                                         |               |                                       |
| 0   | About iSOPARC                           | >    | Observation Information                       |               | >                                     |
|     |                                         |      | * Counter Data                                |               | NOT IMPORTED                          |
|     |                                         |      | Variable fields. Must be filled in on each ob | oservation.   |                                       |
| ា   | Submit Observat                         | tion |                                               |               | Save Park / Large Area                |

#### <u>Input</u>

Park ID#: <u>309</u> Description: <u>Paradise Point Hotel</u> Address: <u>1404 Vacation Ave.</u> City: <u>San Diego</u>

| iPad |                                       | 12:30 PM                                                | <b>1</b> ∦ 80% 💶)                |
|------|---------------------------------------|---------------------------------------------------------|----------------------------------|
|      | iSOPARC Menu                          | Home                                                    | Change to Insert Mode            |
|      | Current Observation                   |                                                         |                                  |
|      | Home Summarize data for submission    | PARK / LARGE AREA                                       |                                  |
|      | Tools                                 | Project Unique Identifier                               | (ALR) Just for fun $\rightarrow$ |
|      | Scan Space & Photos                   | Park ID#                                                | 309                              |
|      | map are raiger and                    | Description                                             | Paradise Point Hotel             |
| ۲    | Counter >                             | Address                                                 | 1404 Vacation Ave                |
|      | Collection                            | City                                                    | San Diego                        |
| ē    | Explore >                             | Fixed fields on each observation.                       |                                  |
| 11   | Project Sedit and export project data | TARGET AREA                                             |                                  |
|      | Settings                              | Area Information                                        | >                                |
| Φ,   | General >                             | * Map                                                   | NOT IMPORTED                     |
|      |                                       | Fixed fields on each observation.                       |                                  |
| 0    | Help >                                | SCANS                                                   |                                  |
| U    | About iSOPARC >                       | Observation Information                                 | >                                |
|      |                                       | * Counter Data                                          | NOT IMPORTED                     |
|      |                                       | Variable fields. Must be filled in on each observation. |                                  |
| Ŵ    | Submit Observation                    | Ŵ                                                       | Save Park / Large Area           |

| iPad    |                                            |     | 12                           | :31 PM                        | <b>⊀</b> ∦ 79% 💷 ≀    |
|---------|--------------------------------------------|-----|------------------------------|-------------------------------|-----------------------|
|         | iSOPARC Menu                               |     | ✓ Home                       | Area Information              | Change to Insert Mode |
|         | Current Observation                        |     |                              |                               |                       |
|         | Home<br>Summarize data for submission      | >   | MAP                          |                               |                       |
|         | Tools                                      |     |                              | Import Scan Space             |                       |
|         | Scan Space & Photos<br>Map the Target Area | >   | Total Area                   |                               | 0.00 sq.m.            |
| ۲       | Counter<br>Scan tool                       | >   | Read-only data. Must be imp  | ported from the button above. |                       |
|         |                                            |     | GENERAL INFO                 |                               |                       |
| <b></b> | Explore<br>Saved data                      | >   | * Target Area ID#            |                               | Two character code.   |
|         | Project                                    | >   | Description                  |                               | Target Area desc.     |
|         | Edit and export project data<br>Settings   | •   | * Surface                    |                               | NOT SELECTED >        |
| Φ,      | General                                    | >   | * Area Type                  |                               | NOT SELECTED >        |
|         |                                            |     | Fixed fields on each observa | tion.                         |                       |
| 0       | Help<br>Tutorial & Function Manual         | >   | OPTIONAL DATA                |                               |                       |
| ດເ      | About ISOPARC                              | 、   | Location                     |                               | NOT SELECTED >        |
| U       | About ISOFANO                              | -   | Fixed Setting                |                               | NOT SELECTED >        |
|         |                                            |     | Improvement Overlap          |                               |                       |
| Ŵ       | Submit Observat                            | ion | Ŵ                            |                               | Save Target Area      |

Under Target Area click: Area Information

🖌 🕴 79% 💷 iPad 12:32 PM iSOPARC Menu Area Information Import Scan Space Home > Summarize data for submission Total Area 0.00 sq.m. Read-only data. Must be imported from the button above. Scan Space & Photos > Map the Target Area GENERAL INFO Target Area ID# Counter > Scan tool Open Field Description \* Surface NOT SELECTED Explore > Saved data NOT SELECTED \* Area Type Project > Edit and export project data Fixed fields on each observation. OPTIONAL DATA General > Location NOT SELECTED Fixed Setting NOT SELECTED Help Ō > Tutorial & Function Manual Improvement Overlap About iSOPARC > Comments These fields are optional. 腧 Save Target Area Submit Observation

General Info → Target Area ID# <u>1</u> Description <u>Open Field</u>

| iPad                                                  | 12                           | 32 PM               |      | <b>⊀</b> ∦ 79% 💷                                                                                                    |                                                                              |                                                                                                    |                                                                                                    |                                                                                                |
|-------------------------------------------------------|------------------------------|---------------------|------|----------------------------------------------------------------------------------------------------|------------------------------------------------------------------------------|----------------------------------------------------------------------------------------------------|----------------------------------------------------------------------------------------------------|------------------------------------------------------------------------------------------------|
| iSOPARC Menu                                          | <b>&lt;</b> Home             | Area Information    | C    | Change to Insert Mode 🛛 👔                                                                                                    |                                                                              |                                                                                                    |                                                                                                    |                                                                                                |
| Current Observation                                   |                              | Surface             |      |                                                                                                    | 2                                                                            | E                                                                                                    |                                                                                                    |                                                                                                |
| Home Summarize data for submission                    |                              | NOT SELECTED        | ~    |                                                                                                    | ×.                                                                           | F                                                                                                    |                                                                                                    |                                                                                                |
| Tools                                                 | Total Area                   | Black top / asphalt |      | 0.00 sq.m.                                                                                                    |                                                                              |                                                                                                    |                                                                                                    |                                                                                                |
| Scan Space & Photos                                   | Read-only data. Must be imp  | Cement              |      |                                                                                                    |                                                                              |                                                                                                    |                                                                                                    |                                                                                                |
| Map the Target Area                                   | GENERAL INFO                 | Dirt                |      |                                                                                                    |                                                                              | -                                                                                                    |                                                                                                    |                                                                                                |
| Counter >                                             | Target Area ID#              | Gravel              | -1   | 1 UN                                                                                                    |                                                                              | S                                                                                                    |                                                                                                    |                                                                                                |
| Collection                                            | Description                  | Sand                | - 1  | Open Field                                                                                                    | th Ca                                                                        | roling                                                                                                    |                                                                                                    |                                                                                                |
| Explore                                               | * Surface                    |                     | - 8  | NOT SELECTED                                                                                                    | in cu                                                                        | i olinid                                                                                                    |                                                                                                    |                                                                                                |
| Saved data                                            | * Area Type                  | Wood chips          |      | NOT SELECTED >                                                                                                    |                                                                              |                                                                                                    |                                                                                                    |                                                                                                |
| Edit and export project data                          | Fixed fields on each observa | tion.               |      |                                                                                                    |                                                                              |                                                                                                    |                                                                                                    |                                                                                                |
| Settings                                              | OPTIONAL DATA                |                     |      |                                                                                                    |                                                                              |                                                                                                    |                                                                                                    |                                                                                                |
| Seneral >                                             | Location                     |                     |      | NOT SELECTED                                                                                                    |                                                                              |                                                                                                    |                                                                                                    |                                                                                                |
|                                                       | Fixed Setting                |                     |      | NOT SELECTED >                                                                                                    |                                                                              |                                                                                                    |                                                                                                    |                                                                                                |
| Tutorial & Function Manual                            | Improvement Overlap          |                     | iPad |                                                                                                    |                                                                              | 12:                                                                                                    | 32 PM                                                                                                    | <b>√</b> ∦ 79% 💷•                                                                              |
| About iSOPARC                                         | Comments                     |                     |      | ISOPARC Menu                                                                                                    |                                                                              | K Home                                                                                                    | Area Information                                                                                              | Change to Insert Mode                                                                          |
|                                                       | These fields are entional    |                     |      | Current Observation                                                                                                    |                                                                              |                                                                                                    | import Scari Space                                                                                            |                                                                                                |
|                                                       | mese neius are optional.     |                     |      |                                                                                                    |                                                                              |                                                                                                    |                                                                                                    |                                                                                                |
|                                                       | These fields are optional.   |                     |      | Home<br>Summarize data for submission                                                                                                    | >                                                                            |                                                                                                    | Area Type                                                                                                    |                                                                                                |
| Submit Observation                                    |                              |                     |      | Home<br>Summarize data for submission<br>Tools                                                                                                    | >                                                                            | Total Area                                                                                                    | Area Type                                                                                                    | 0.00 sq.m.                                                                                     |
| Submit Observation                                    | mese neus are optional.      | _                   |      | Home<br>Summarize data for submission<br>Tools<br>Scan Space & Photos                                                                                                    | >                                                                            | Total Area<br>Read-only data. Must be imp                                                                                                    | Area Type NOT SELECTED Court                                                                                  | 0.00 sq.m.                                                                                     |
| Submit Observation                                    |                              | -                   |      | Home<br>Summarize data for submission<br>Tools<br>Scan Space & Photos<br>Map the Target Area                                                                                                    | >                                                                            | Total Area<br>Read-only data. Must be imp<br>GENERAL INFO                                                                                                    | Area Type NOT SELECTED Court Play space                                                                       | 0.00 sq.m.                                                                                     |
| Submit Observation                                    | face                         |                     |      | Home<br>Summarize data for submission<br>Tools<br>Scan Space & Photos<br>Map the Target Area<br>Counter                                                                                                    | >                                                                            | Total Area Read-only data. Must be imp GENERAL INFO Target Area ID#                                                                                                    | Area Type NOT SELECTED Court Play space Field                                                                 | 0.00 sq.m.<br>1                                                                                |
| Submit Observation     *Sur                           | face                         |                     |      | Home<br>Summarize data for submission<br>Tools<br>Scan Space & Photos<br>Map the Target Area<br>Counter<br>Scan tool                                                                                                    | ><br>><br>>                                                                  | Total Area Read-only data. Must be imp GENERAL INFO Target Area ID# Description                                                                                                    | Area Type NOT SELECTED Court Play space Field                                                                 | 0.00 sq.m.<br>1<br>Open Field                                                                  |
| Submit Observation                                    | face                         |                     |      | Home<br>Summarize data for submission<br>Tools<br>Scan Space & Photos<br>Map the Target Area<br>Counter<br>Scan tool<br>Collection                                                                                                    | >                                                                            | Total Area Read-only data. Must be imp GENERAL INFO Target Area ID# Description Surface                                                                                                    | Area Type NOT SELECTED Court Play space Field Lawn                                                            | 0.00 sq.m.<br>1<br>Open Field<br>Grass                                                         |
| Submit Observation     *Sur     Gras                  | face                         |                     |      | Home<br>Summarize data for submission<br>Tools<br>Scan Space & Photos<br>Map the Target Area<br>Counter<br>Scan tool<br>Collection<br>Explore<br>Saved data                                                                                                    | ><br>><br>><br>>                                                             | Total Area Read-only data. Must be imp GENERAL INFO Target Area ID# Description Surface * Area Type                                                                                                    | Area Type  NOT SELECTED Court Play space Field Lawn Picnic area                                               | 0.00 sq.m.<br>1<br>Open Field<br>Grass                                                         |
| Submit Observation *Sur Gras                          | face                         |                     |      | Home<br>Summarize data for submission<br>Tools<br>Scan Space & Photos<br>Map the Target Area<br>Counter<br>Scan tool<br>Collection<br>Explore<br>Saved data<br>Project<br>Edit and export project data                                                                                                    | ><br>><br>><br>><br>>                                                        | Total Area Read-only data. Must be imp GENERAL INFO Target Area ID# Description Surface * Area Type Eixed fields on each observat                                                                                                    | Area Type NOT SELECTED Court Play space Field Lawn Picnic area Pool                                           | 0.00 sq.m.<br>1<br>Open Field<br>Grass ><br>NOT SELECTED                                       |
| Submit Observation *Sur Gras                          | face                         |                     |      | Home<br>Summarize data for submission<br>Tools<br>Scan Space & Photos<br>Map the Target Area<br>Counter<br>Scan tool<br>Collection<br>Explore<br>Saved data<br>Project<br>Edit and export project data<br>Settings                                                                                                    | ><br>><br>><br>><br>>                                                        | Total Area         Read-only data. Must be implicated on the implication         GENERAL INFO         Target Area ID#         Description         Surface         * Area Type         Fixed fields on each observation                                                                                                    | Area Type       NOT SELECTED       Court       Play space       Field       Lawn       Picnic area       Pool | 0.00 sq.m.<br>1<br>Open Field<br>Grass ><br>NOT SELECTED >                                     |
| Submit Observation *Sur Grass                         | face                         |                     |      | Home<br>Summarize data for submission<br>Tools<br>Scan Space & Photos<br>Map the Target Area<br>Counter<br>Scan tool<br>Collection<br>Explore<br>Saved data<br>Project<br>Edit and export project data<br>Settings<br>General                                                                                                    | ><br>><br>><br>><br>>                                                        | Total Area  Read-only data. Must be imp GENERAL INFO  Target Area ID#  Description  Surface  *Area Type  Fixed fields on each observat OPTIONAL DATA                                                                                                    | Area Type  NOT SELECTED Court Play space Field Lawn Picnic area Pool                                          | 0.00 sq.m.<br>1<br>Open Field<br>Grass ><br>NOT SELECTED                                       |
| Submit Observation<br>*Sur<br>Gras<br>*Are            | face<br><u>SS</u>            |                     |      | Home<br>Summarize data for submission<br>Tools<br>Scan Space & Photos<br>Map the Target Area<br>Counter<br>Scan tool<br>Collection<br>Explore<br>Saved data<br>Project<br>Edit and export project data<br>Settings<br>General<br>Information                                                                                                    | ><br>><br>><br>><br>>                                                        | Total Area       Read-only data. Must be imp       GENERAL INFO       Target Area ID#       Description       Surface       * Area Type       Fixed fields on each observation       OPTIONAL DATA       Location                                                                                                    | Area Type       NOT SELECTED       Court       Play space       Field       Lawn       Picnic area       Pool | 0.00 sq.m.<br>1<br>Open Field<br>Grass ><br>NOT SELECTED >                                     |
| Submit Observation     *Sur     Gras     *Are         | face<br><u>SS</u><br>ea Type |                     |      | Home<br>Summarize data for submission<br>Tools<br>Scan Space & Photos<br>Map the Target Area<br>Counter<br>Scan tool<br>Collection<br>Explore<br>Saved data<br>Project<br>Edit and export project data<br>Settings<br>General<br>Information                                                                                                    | ><br>><br>><br>><br>><br>><br>>                                              | Total Area       Read-only data. Must be imp       GENERAL INFO       Target Area ID#       Description       Surface       * Area Type       Fixed fields on each observation       OPTIONAL DATA       Location       Fixed Setting                                                                                           | Area Type  NOT SELECTED Court Play space Field Lawn Picnic area Pool                                          | 0.00 sq.m.<br>1<br>Open Field<br>Grass ><br>NOT SELECTED ><br>NOT SELECTED >                   |
| Submit Observation *Sur Grass *Are                    | face<br>55<br>ea Type        |                     |      | Home<br>Summarize data for submission<br>Tools<br>Scan Space & Photos<br>Map the Target Area<br>Counter<br>Scan tool<br>Collection<br>Explore<br>Saved data<br>Collection<br>Explore<br>Explore<br>Saved data<br>Collection<br>Collection<br>Collectio | ><br>><br>><br>><br>><br>><br>><br>>                                         | Total Area       Read-only data. Must be imp       GENERAL INFO       Target Area ID#       Description       Surface       * Area Type       Fixed fields on each observation       OPTIONAL DATA       Location       Fixed Setting       Improvement Overlap                                                                 | Area Type       NOT SELECTED       Court       Play space       Field       Lawn       Picnic area       Pool | 0.00 sq.m.<br>1<br>Open Field<br>Grass ><br>NOT SELECTED ><br>NOT SELECTED >                   |
| Submit Observation *Sur Grass *Are Law                | face<br>ss<br>a Type         |                     |      | Home<br>Summarize data for submission<br>I Tools<br>Scan Space & Photoss<br>Map the Target Area<br>Counter<br>Scan tool<br>Collection<br>Explore<br>Saved data<br>Project<br>Edit and export project data<br>Settings<br>General<br>Information<br>Help<br>Tutorial & Function Manual<br>About ISOPARC                                                                                                    | ><br>><br>><br>><br>><br>><br>><br>><br>><br>><br>><br>><br>><br>><br>><br>> | Total Area       Read-only data. Must be imp       GENERAL INFO       Target Area ID#       Description       Surface       * Area Type       Fixed fields on each observar       OPTIONAL DATA       Location       Fixed Setting       Improvement Overlap       Comments                                                     | Area Type       NOT SELECTED       Court       Play space       Field       Lawn       Picnic area       Pool | 0.00 sq.m.<br>1<br>Open Field<br>Grass ><br>NOT SELECTED ><br>NOT SELECTED >                   |
| Submit Observation     *Sur     Gras     *Are     Law | face<br>5s<br>a Type<br>n    |                     |      | Home<br>Summarize data for submission<br>Cools<br>Scan Space & Photos<br>Map the Target Area<br>Collection<br>Collection<br>Collection<br>Explore<br>Saved data<br>Collection<br>Collection    | ><br>><br>><br>><br>><br>><br>><br>><br>><br>><br>><br>><br>>                | Total Area       Total Area       Read-only data. Must be imp       GENERAL INFO       Target Area ID#       Description       Surface       *Area Type       Fixed fields on each observation       OPTIONAL DATA       Location       Fixed Setting       Improvement Overlap       Comments       These fields are optional. | Area Type  NOT SELECTED  Court  Play space  Field  Lawn  Picnic area  Pool                                    | 0.00 sq.m.<br>1<br>Open Field<br>Grass ><br>NOT SELECTED ><br>NOT SELECTED ><br>NOT SELECTED > |

| iPad |                                         | 12:33 PM                                          |             | <b>1</b> ∦ 79% <b>■</b>            |                                                     |                  |
|------|-----------------------------------------|---------------------------------------------------|-------------|------------------------------------|-----------------------------------------------------|------------------|
|      | iSOPARC Menu                            |                                                   | Home Change | to Insert Mode                     |                                                     |                  |
|      | Current Observation                     |                                                   |             |                                    |                                                     |                  |
|      | Home<br>Summarize data for submission   | PARK / LARGE AREA                                 |             |                                    | Cood                                                |                  |
|      | Tools                                   | Project Unique Identifier                         | (ALR) ,     | Just for fun                       | G000                                                |                  |
|      | Scan Space & Photos                     | Park ID#                                          |             | 309                                |                                                     |                  |
|      |                                         | Description                                       | Parac       | dise Point Hotel                   |                                                     |                  |
|      | Scan tool                               | Address                                           | 140         | 04 Vacation Ave                    | -                                                   |                  |
|      |                                         | City Park / Large Area saved                      |             | San Diego                          | Bad                                                 |                  |
|      | Explore<br>Saved data                   | Fixed field                                       |             |                                    |                                                     |                  |
| 8    | Project<br>Edit and export project data | TARGET                                            |             |                                    |                                                     |                  |
|      |                                         | Area Information                                  |             | >                                  |                                                     |                  |
| ۵.   | General                                 | * Map                                             | N           | IOT IMPORTED                       |                                                     |                  |
|      |                                         | Fixed fields on each observation.                 |             |                                    |                                                     |                  |
| 0    | Help<br>Tutorial & Function Manual      | SCANS                                             |             | Menu                               | 12:33 PM<br>≮ Home Area Ir                          | + ₹ 79% ■        |
| 0    | About iSOPARC                           | Observation Information                           |             | vation                             | Import                                              | Scan Space       |
|      |                                         | * Counter Data                                    | Ν           | IOT IMPORTED                       | >                                                   |                  |
|      |                                         | Variable fields. Must be filled in on each observ | ation.      | ibmission                          | Total Area                                          | 0.00 sq.m.       |
| Ŵ    | Submit Observation                      | Û                                                 | Save Pa     | rk / Large Area                    | Read-only data. Must be imported from the button a  | above.           |
|      |                                         |                                                   | <b>日本</b> の | Map the Target Area                | GENERAL INFO                                        |                  |
|      |                                         |                                                   | ۲           | Counter<br>Scan tool               | Target Area ID#                                     | 1                |
|      |                                         |                                                   |             |                                    | Unable to save Target Area.                         | Open Field       |
|      |                                         |                                                   |             | Explore<br>Saved data              | Surface Target Area with unsaved Park / Large Area. | Grass            |
|      |                                         |                                                   | 8           | Project                            | Area Typ                                            | Lawn >           |
|      |                                         |                                                   |             | Settings                           | Fixed field                                         |                  |
|      |                                         |                                                   | Φ.          | General                            | OPTIONAL DATA                                       | NOT SELECTED     |
|      |                                         |                                                   |             | Information                        | Fixed Setting                                       | NOT SELECTED     |
|      |                                         |                                                   | 0           | Help<br>Tutorial & Function Manual | > Improvement Overlap                               |                  |
|      |                                         |                                                   | 0           | About iSOPARC                      | > Comments                                          |                  |
|      |                                         |                                                   |             |                                    | These fields are optional.                          |                  |
|      |                                         |                                                   |             | 101                                |                                                     |                  |
|      |                                         |                                                   |             | Submit Observatio                  | on 📗                                                | Save Target Area |

| iPad                                | 1                           | 2:34 PM                       | <b>イ</b> ∦ 79% 💷 ׁ    |
|-------------------------------------|-----------------------------|-------------------------------|-----------------------|
| iSOPARC Menu                        | <b>&lt;</b> Home            | Area Information              | Change to Insert Mode |
| Current Observation                 |                             |                               |                       |
| Bummarize data for submission       | MAP                         |                               |                       |
| Tools                               |                             | Import Scan Space             |                       |
| Scan Space & Photos                 |                             |                               |                       |
| Map the Target Area                 | Total Area                  |                               | 0.00 sq.m.            |
| Counter Scan tool                   | Read-only data. Must be in  | ported from the button above. |                       |
| Collection                          | GENERAL INFO                |                               |                       |
| Saved data                          | Target Area ID#             |                               | 1                     |
| Project >                           | Description                 |                               | Open Field            |
| Edit and export project data        | Surface                     |                               | Grass >               |
| General >                           | Area Type                   |                               | Lawn >                |
| Information                         | Fixed fields on each observ | ation.                        |                       |
| Help     Tutorial & Function Manual | OPTIONAL DATA               |                               |                       |
|                                     | Location                    |                               | NOT SELECTED >        |
|                                     | Fixed Setting               |                               | NOT SELECTED >        |
|                                     | Improvement Overlap         |                               |                       |
| Submit Observation                  | Ŵ                           |                               | Save Target Area      |

## Here is our Target Area Information

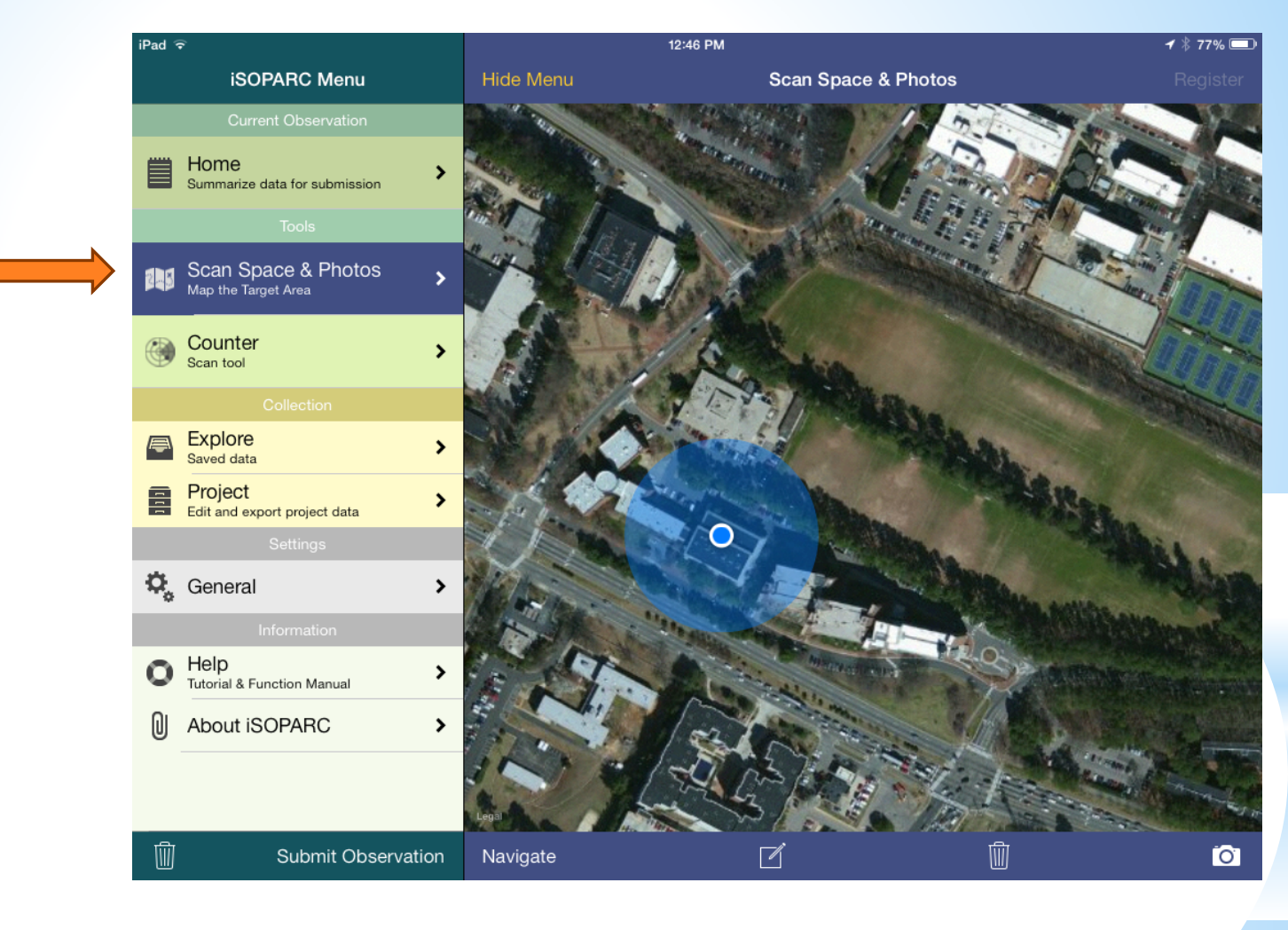

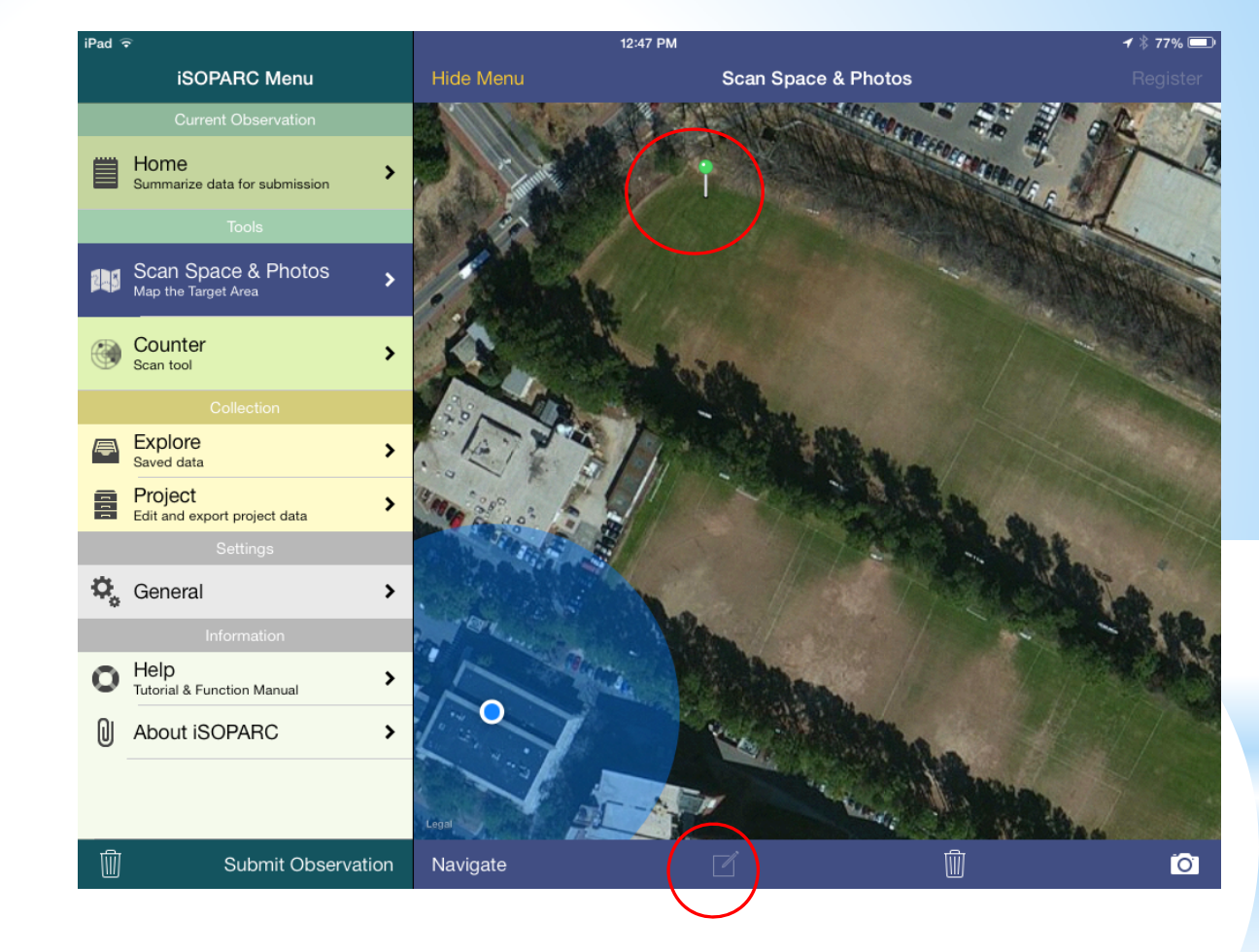

Click the writing tool at the bottom of your screen.

Begin plotting your area by placing your finger at desired starting point.

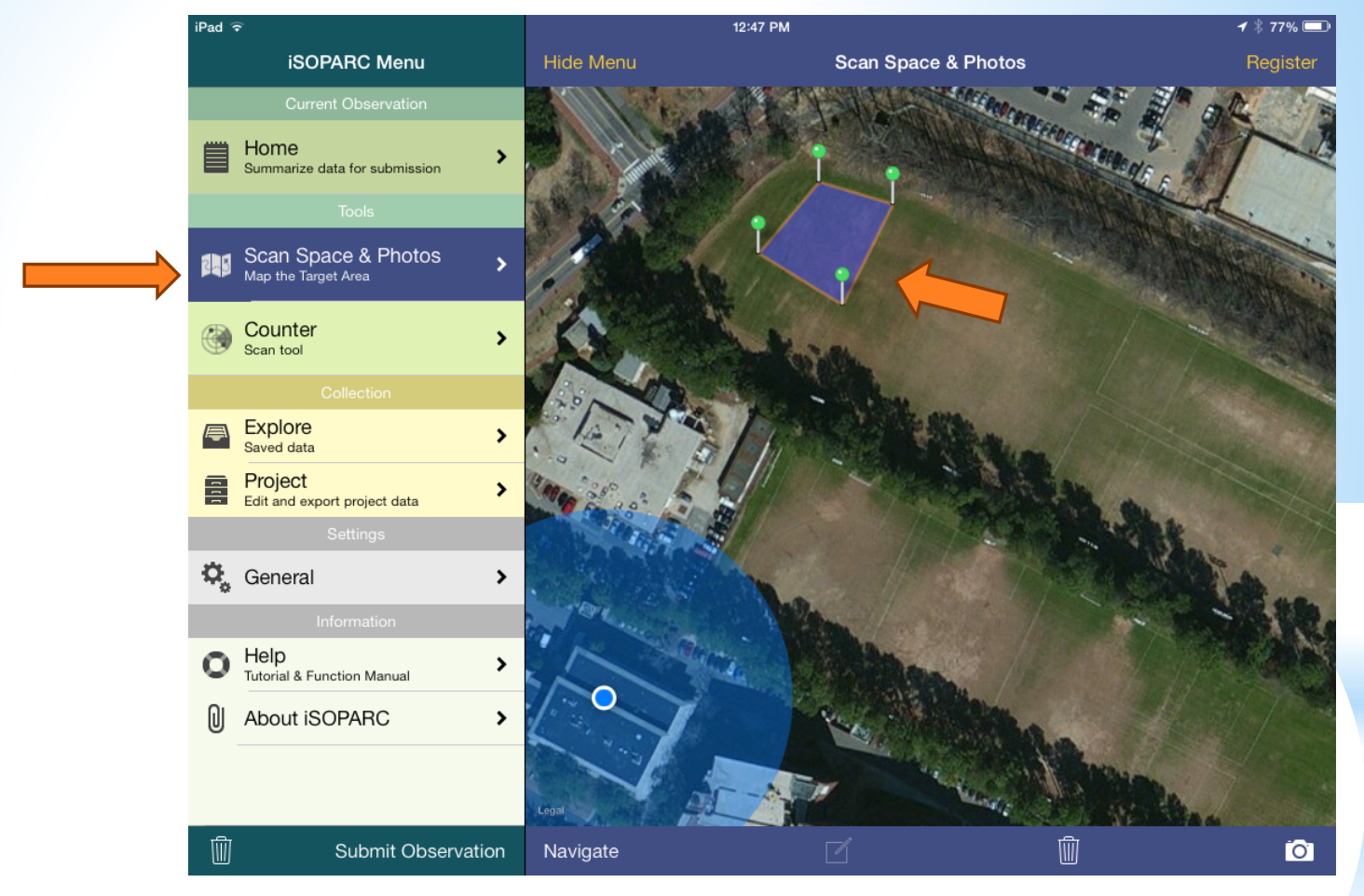

#### Complete your polygon

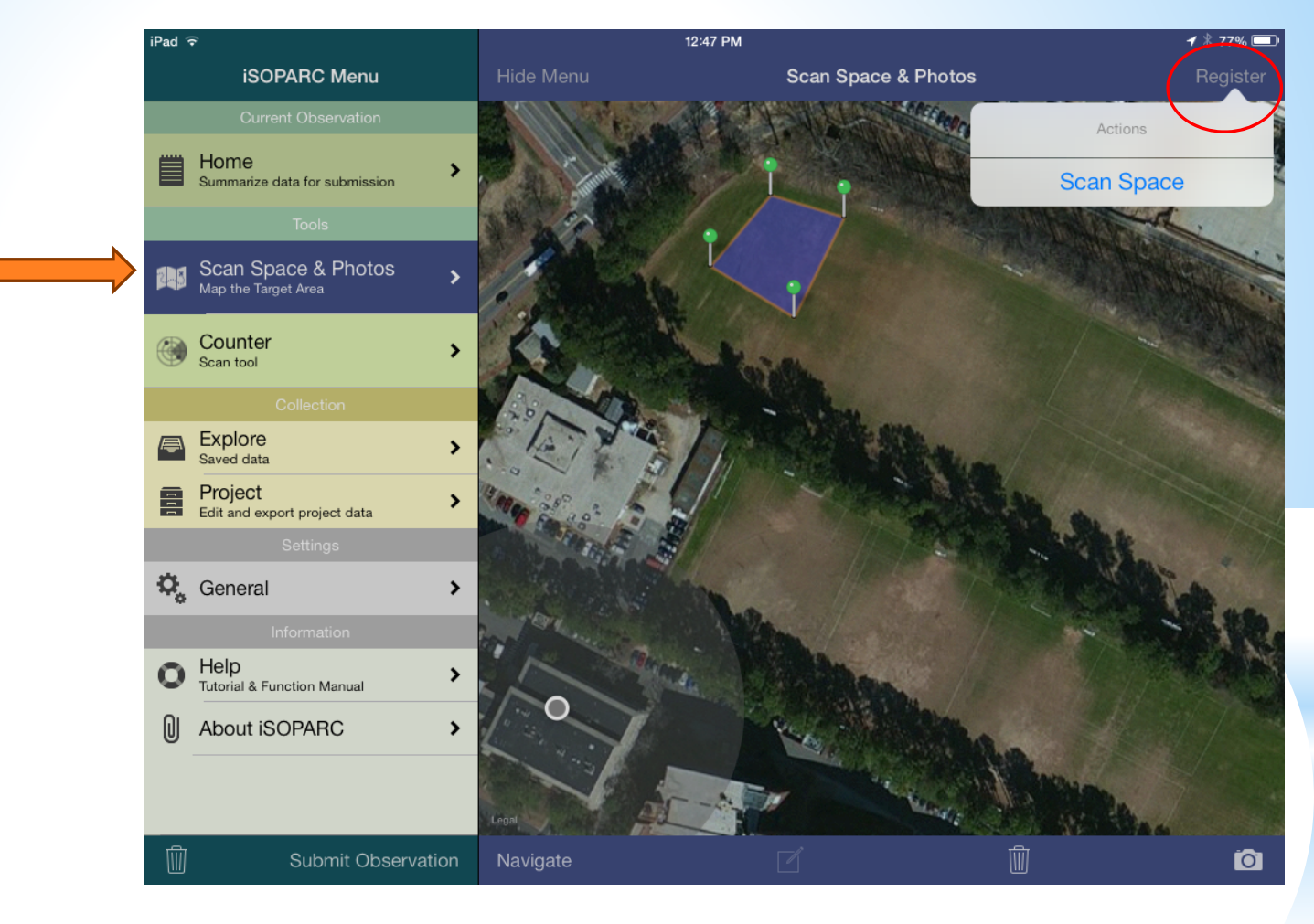

Click 'Register' in the Upper right hand corner.

Select 'Scan Space'.

| iPad 🤻   | ÷                                          |   | 12:47                           | РМ                         | <b>√</b> ∦ 77% 💷      |
|----------|--------------------------------------------|---|---------------------------------|----------------------------|-----------------------|
|          | iSOPARC Menu                               | < | Home                            | Area Information           | Change to Insert Mode |
|          | Current Observation                        |   |                                 |                            |                       |
|          | Home<br>Summarize data for submission      | N | MAP                             |                            |                       |
|          | Tools                                      |   |                                 | Import Scan Space          |                       |
|          | Scan Space & Photos<br>Map the Target Area | • | Total Area                      |                            | 971.59 sq.m.          |
| ۲        | Counter<br>Scan tool                       | F | Read-only data. Must be impor   | ted from the button above. |                       |
|          |                                            | ( | GENERAL INFO                    |                            |                       |
| <b>P</b> | Explore<br>Saved data                      |   | Target Area ID#                 |                            | 1                     |
| 8        | Project                                    |   | Description                     |                            | Open Field            |
|          | Edit and export project data               | 5 | Surface                         |                            | Grass >               |
| ۵,       | General                                    | • | Area Type                       |                            | Lawn >                |
|          |                                            | F | Fixed fields on each observatio | n.                         |                       |
| 0        | Help                                       |   | OPTIONAL DATA                   |                            |                       |
| ົດ       |                                            | ι | Location                        |                            | NOT SELECTED >        |
| U        |                                            | F | Fixed Setting                   |                            | NOT SELECTED          |
|          |                                            | I | mprovement Overlap              |                            | •                     |
| Ŵ        | Submit Observatior                         | 1 | <u>ش</u>                        |                            | Save Target Area      |

#### Screen Check

| iPad 🗢                                     |                     | 12:47 PM                                | <b>イ</b> ∦ 77% <b>■</b> |
|--------------------------------------------|---------------------|-----------------------------------------|-------------------------|
| iSOPARC Menu                               |                     | Area Information                        | Change to Insert Mode   |
| Current Observation                        |                     |                                         |                         |
| Home<br>Summarize data for submission      | > MAP               |                                         |                         |
| Tools                                      |                     | Import Scan Space                       |                         |
| Scan Space & Photos<br>Map the Target Area | > Total Area        |                                         | 971.59 sq.m.            |
| Counter<br>Scan tool                       | Read-only data. N   | lust be imported from the button above. |                         |
| Collection                                 | GENERAL INFO        |                                         |                         |
| Saved data                                 | > Target A          | Target Area saved.                      | 1                       |
| Edit and export project data               | > Descript          | ОК                                      | Open Field              |
| Settings                                   | Surface             |                                         | Grass                   |
| 🧔 General                                  | > Area Type         |                                         | Lawn >                  |
| Information                                | Fixed fields on eac | ch observation.                         |                         |
| O Help<br>Tutorial & Function Manual       | > OPTIONAL DATA     |                                         |                         |
|                                            | Location            |                                         | NOT SELECTED            |
|                                            | Fixed Setting       |                                         | NOT SELECTED            |
|                                            | Improvement C       | verlap                                  |                         |
| Submit Observat                            | ion                 |                                         | Save Target Area        |

Click 'Save Target Area' in bottom right hand corner.

A message will appear saying "Target Area saved."

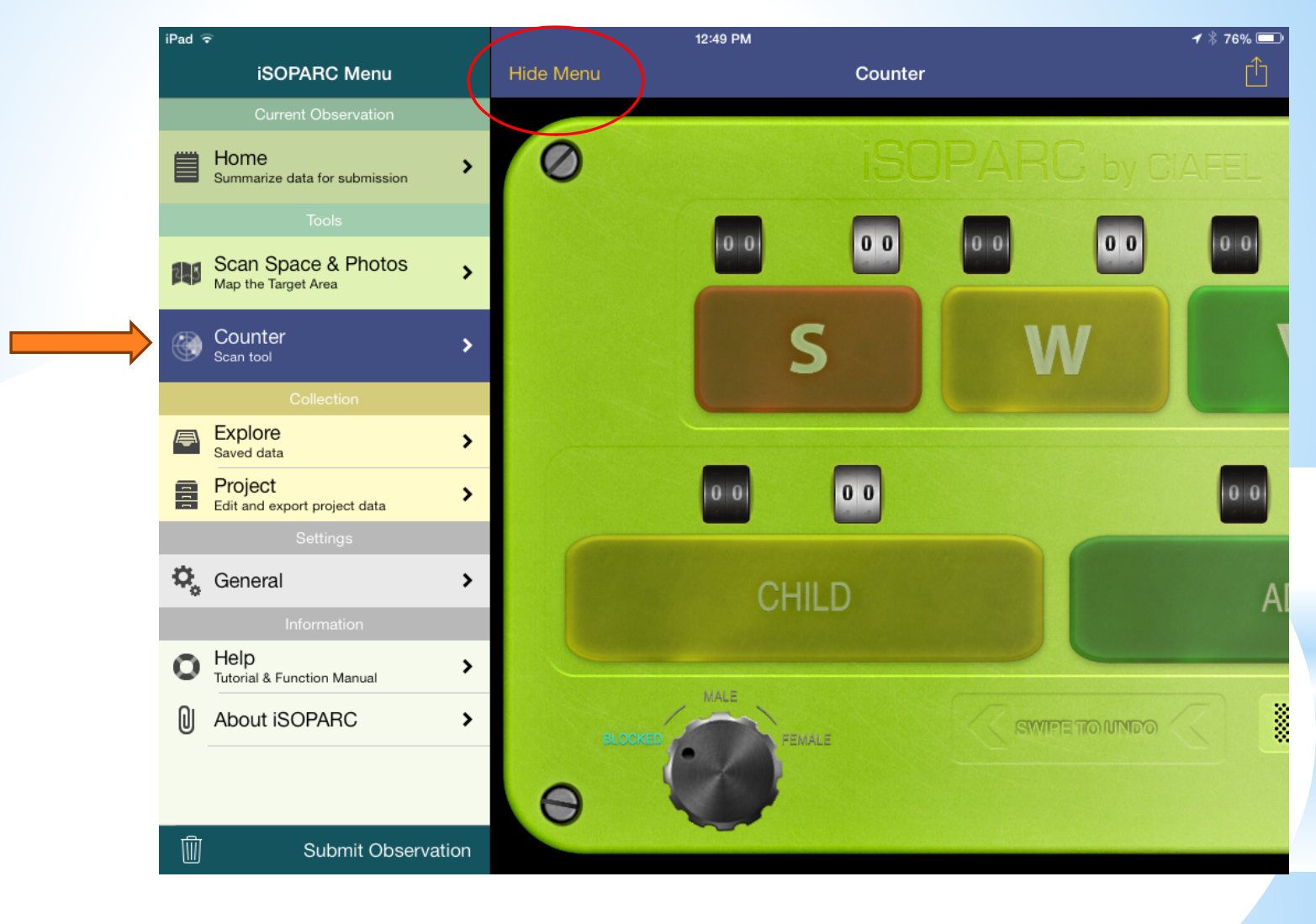

Next, select 'Counter' from the Menu bar.

Then, click 'Hide Menu' at the top of the screen (red circle).

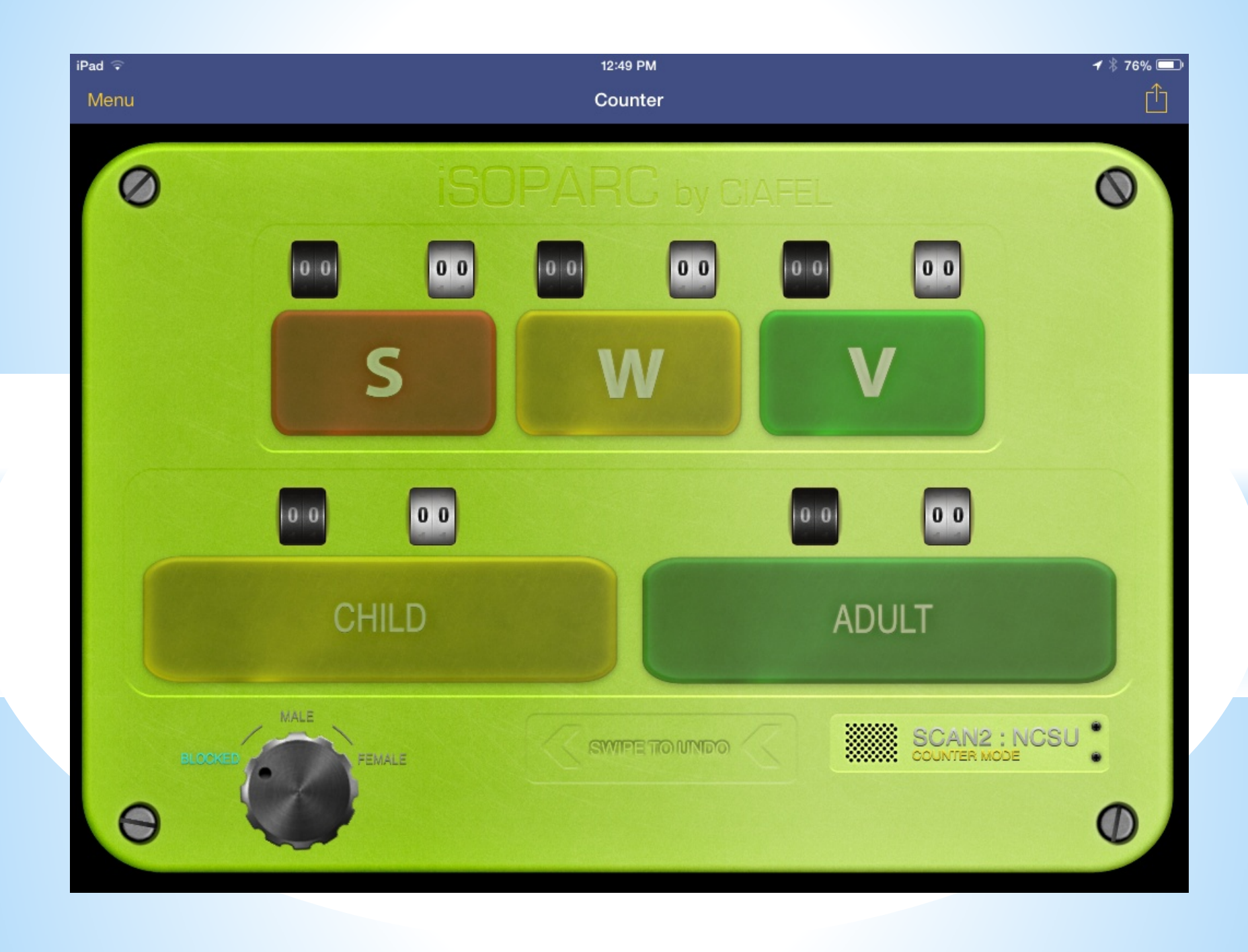

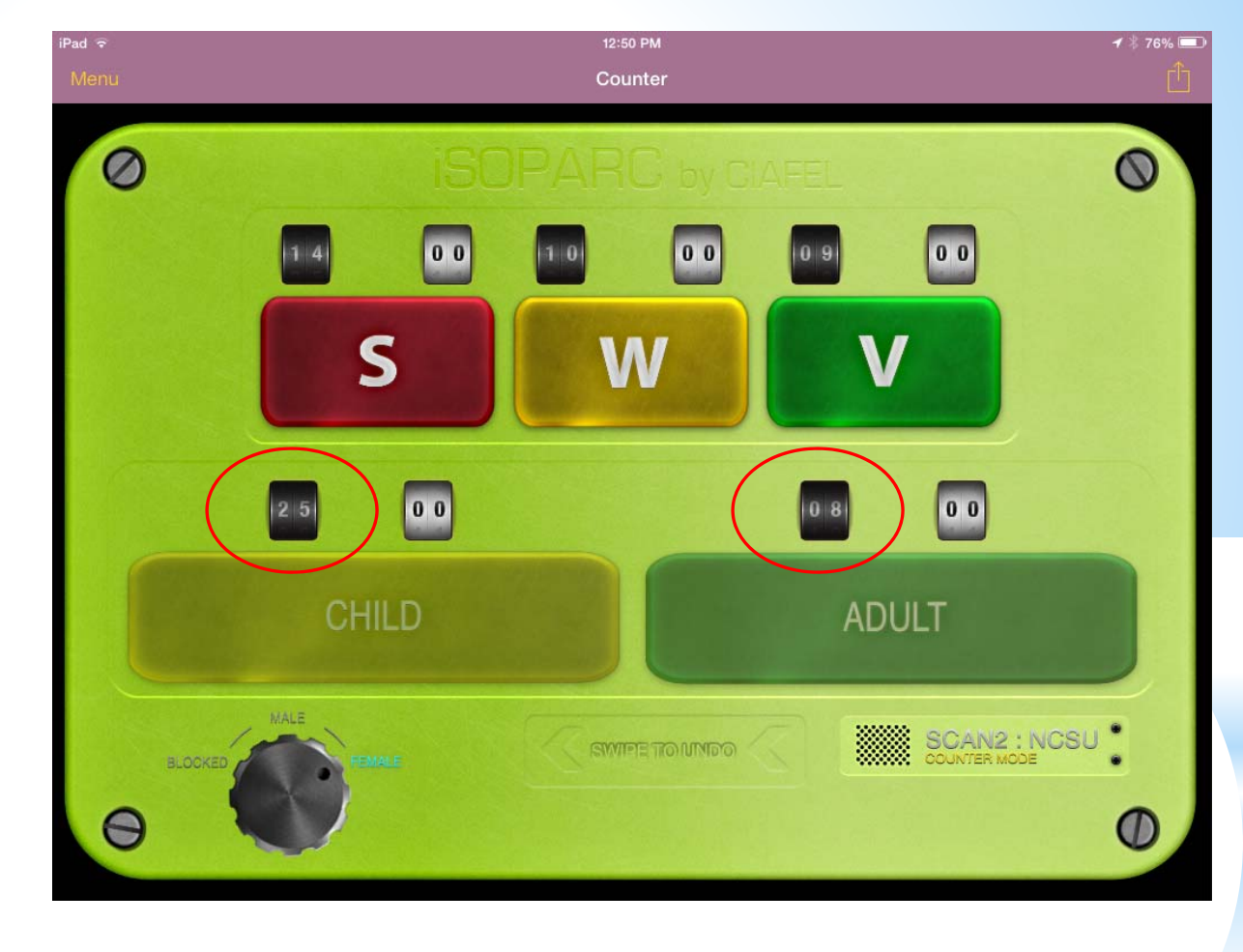

After MALE counts.... Black boxes total the MALE counts.

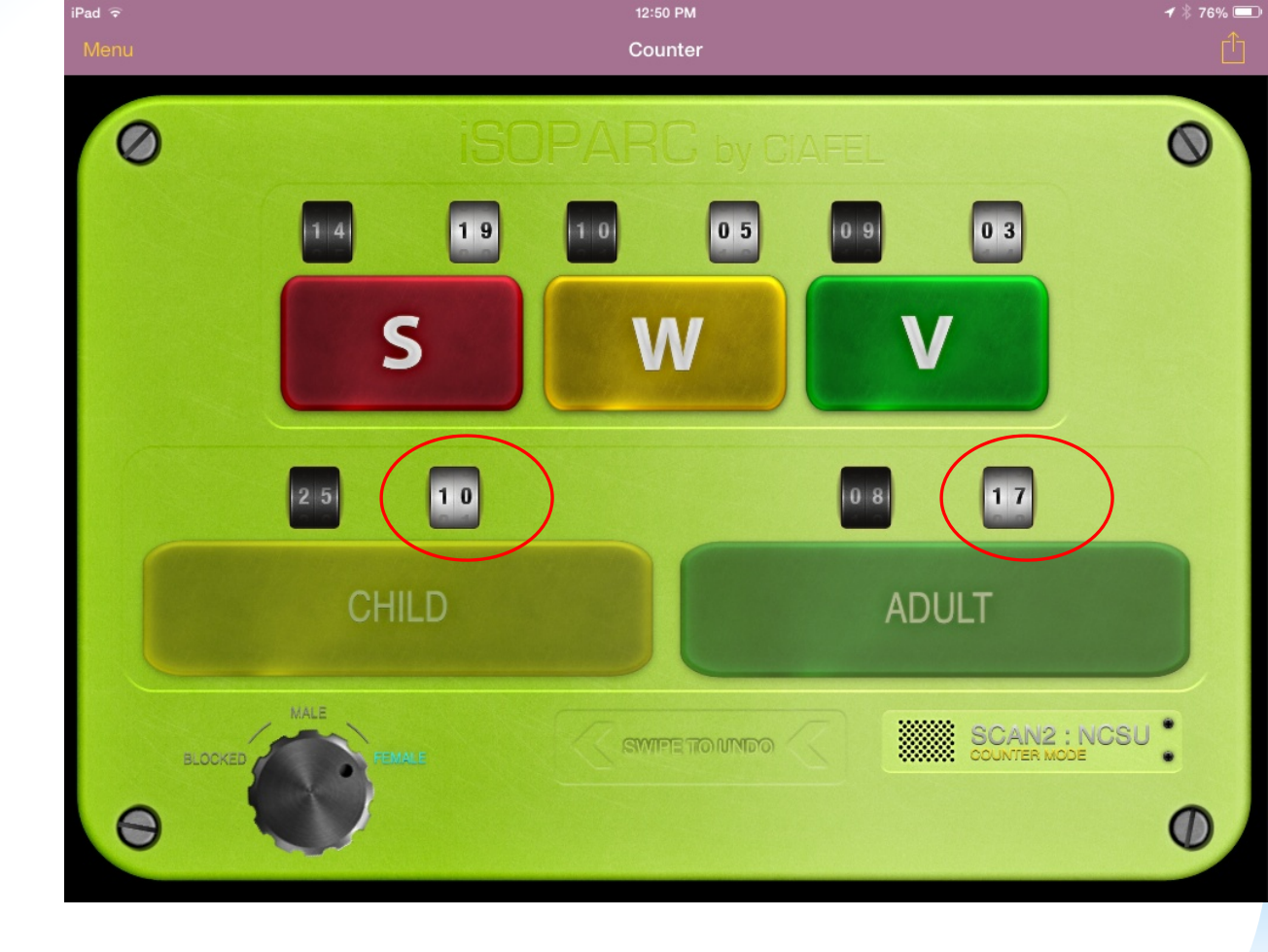

After FEMALE counts.... White boxes total the FEMALE counts.

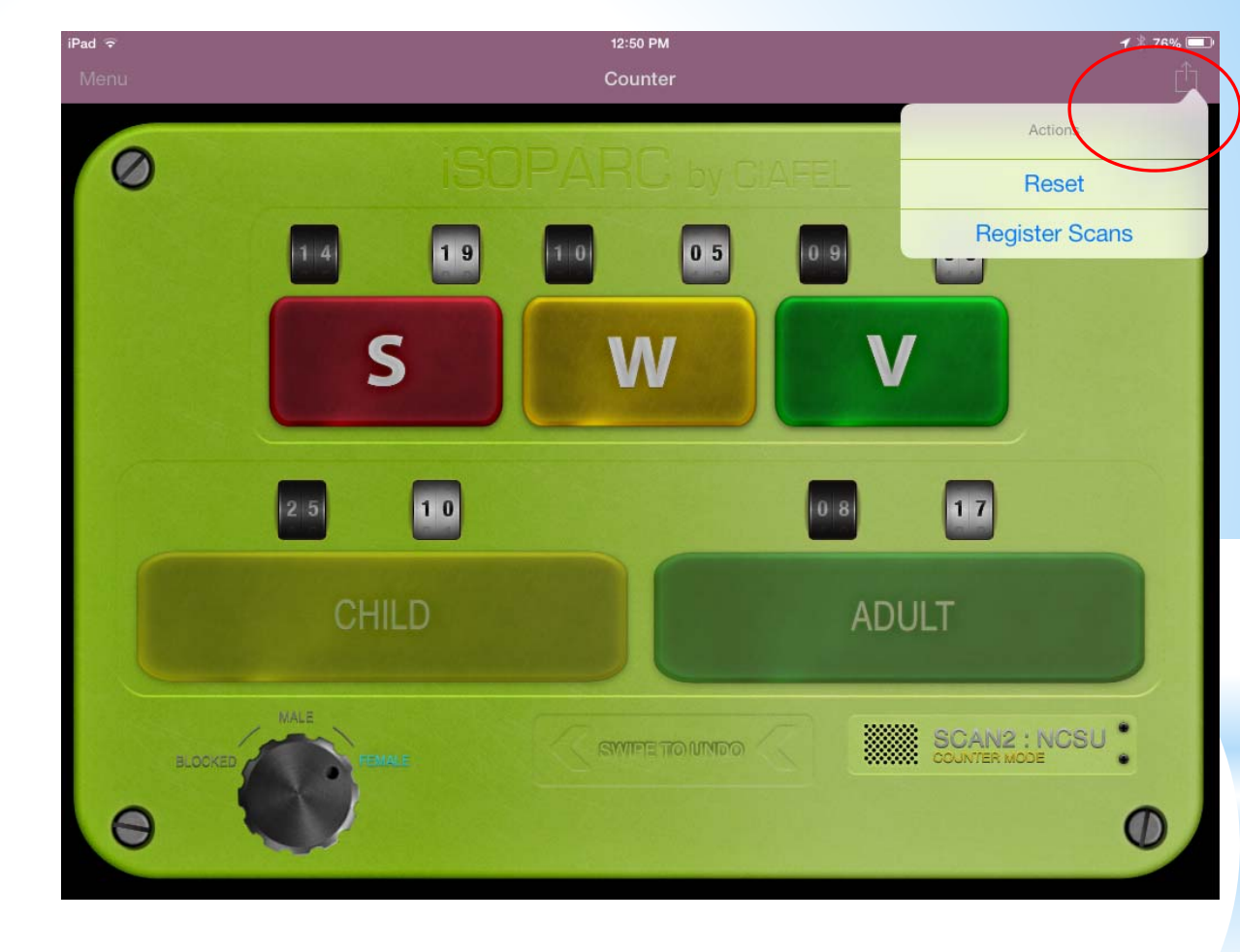

To register a scan...

Click the box in the upper right hand corner (red circle), then select 'Register Scans'.

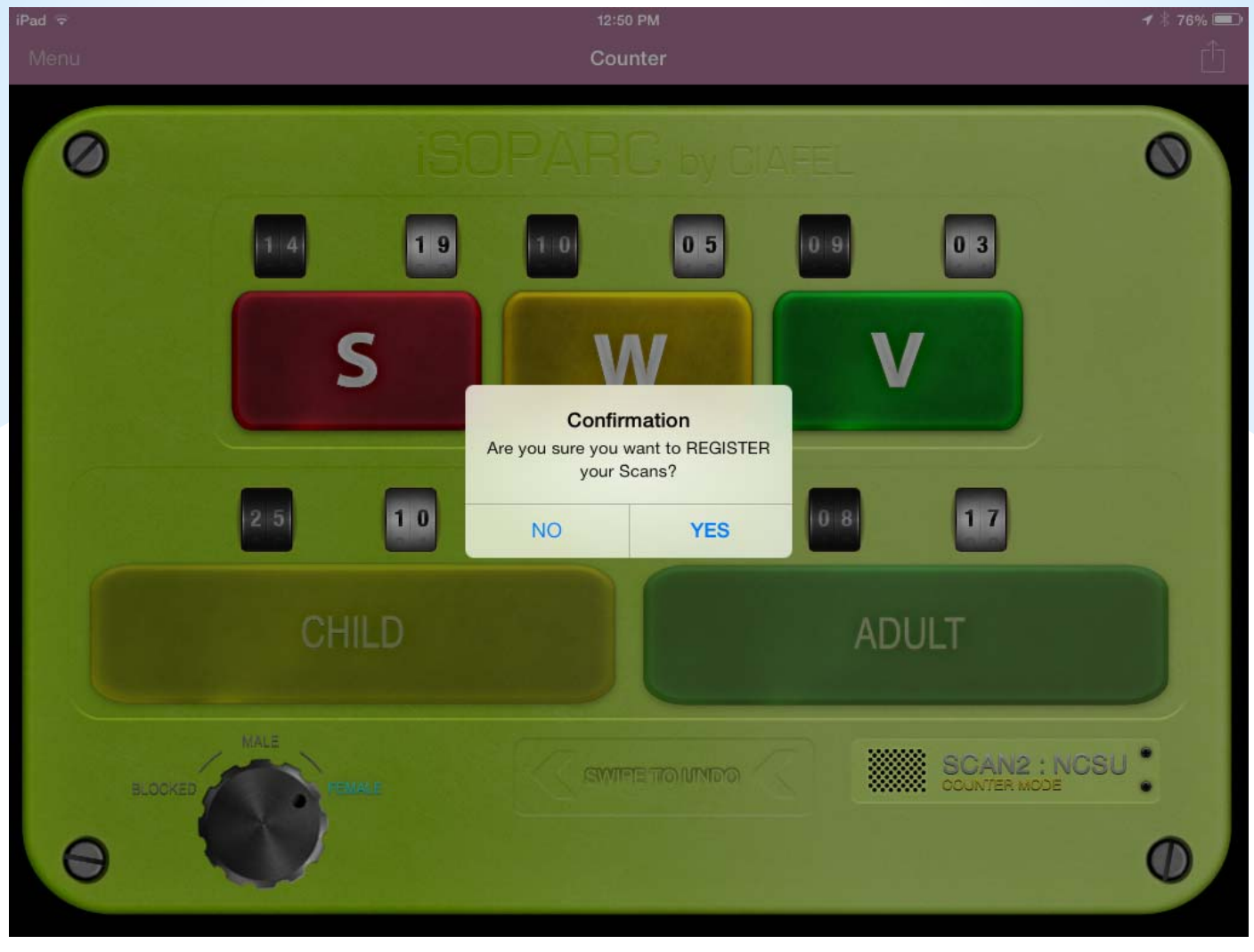

Screen Check

| iPad a |                                            |       |             | 12:50 PM                                           |                  | <b>1</b> ∦ 76% <b>■</b> |
|--------|--------------------------------------------|-------|-------------|----------------------------------------------------|------------------|-------------------------|
|        | iSOPARC Menu                               |       |             | Observa                                            | tion Information | Change to Insert Mode   |
|        | Current Observation                        |       |             |                                                    |                  |                         |
|        | Home<br>Summarize data for submission      | >     | SCANS       |                                                    |                  |                         |
|        | Tools                                      |       |             |                                                    |                  |                         |
|        | Scan Space & Photos<br>Map the Target Area | >     | Male        |                                                    |                  | 33                      |
| ۲      | Counter<br>Scan tool                       | >     | Female      |                                                    | _                | 27                      |
|        |                                            |       | Read-only   | Counter Data Import<br>All data has been imported. | above.           |                         |
|        | Explore<br>Saved data                      | >     | OBSERVE     | Please fill the Main Activity for both             |                  |                         |
| 00     | Project<br>Edit and export project data    | >     | Observe     | gender.                                            |                  | 44                      |
|        |                                            |       | Name        | ОК                                                 |                  | Troy                    |
| ۵,     | General                                    | >     | Reliability | 6                                                  |                  | 0                       |
|        |                                            |       | LOCATION    | 0. THAT                                            |                  |                         |
| 0      | Help<br>Tutorial & Function Manual         | >     | Coding S    | tation                                             |                  | 5                       |
| 0      | About iSOPARC                              | >     | •           |                                                    |                  |                         |
|        |                                            |       | Date        |                                                    |                  | Feb 24, 2014            |
|        |                                            |       | Start Tim   | e                                                  |                  | 12:49 PM                |
| Ŵ      | Submit Observa                             | ition | End Time    | · · · · · · · · · · · · · · · · · · ·              |                  | 12:50 PM                |

Success message will appear.

#### Click OK.

| iPad ᅙ                                     |                      | 12:50 PM                           | <del>1</del> 🗍 76% 💷 ) |
|--------------------------------------------|----------------------|------------------------------------|------------------------|
| iSOPARC Menu                               | K Home               | Observation Information            | Change to Insert Mode  |
| Current Observation                        |                      |                                    |                        |
| Bummarize data for submission              | > SCANS              |                                    |                        |
| Tools                                      |                      | Import Counter Data                |                        |
| Scan Space & Photos<br>Map the Target Area | Male                 |                                    | 33                     |
| Counter<br>Scan tool                       | > Female             |                                    | 27                     |
|                                            | Read-only data. Must | be imported from the button above. |                        |
| Explore<br>Saved data                      | > OBSERVER           |                                    |                        |
| Edit and export project data               | > Observer ID#       |                                    | 44                     |
| Settings                                   | Name                 |                                    | Troy                   |
| 🔅 General                                  | > Reliability        |                                    |                        |
| Information                                |                      |                                    |                        |
| Help     Tutorial & Function Manual        | > Coding Station     |                                    | >                      |
| About iSOPARC                              | >                    |                                    |                        |
|                                            | Date                 |                                    | Feb 24, 2014           |
|                                            | Start Time           |                                    | 12:49 PM               |
| Submit Observat                            | ion<br>End Time      |                                    | 12:50 PM               |

Observer ID# <u>Pick a 2-digit #</u> Name: <u>Input your first name</u>

| iPad ᅙ                                     |                           | <b>⊀</b> ∦ 75% 📼                            |                       |
|--------------------------------------------|---------------------------|---------------------------------------------|-----------------------|
| iSOPARC Menu                               | <b>&lt;</b> Home          | Observation Information                     | Change to Insert Mode |
| Current Observation                        |                           |                                             |                       |
| 📺 Home ,                                   | Date                      |                                             | Feb 24, 2014          |
| Summarize data for submission              | Start Time                |                                             | 12:49 PM              |
| Tools                                      | End Time                  |                                             | 12:50 PM              |
| Scan Space & Photos<br>Map the Target Area | Observation Period        |                                             | Noon >                |
| Counter >                                  | Elapsed Time              |                                             | 1:13                  |
| Collection                                 | AREA CONDITIONS           |                                             |                       |
| Saved data                                 | Accessible                |                                             | No Yes                |
| Project > Edit and export project data     | Usable                    |                                             | No Yes                |
| Settings                                   | Equipped                  |                                             | No Yes                |
| General >                                  | Supervised                |                                             | No Yes                |
| Information                                |                           |                                             |                       |
| • Help >                                   | Organized                 |                                             | No Yes                |
|                                            | Check conditions to descr | ibe specific conditions for this scan area. |                       |
| About ISOPARC                              | MALE                      |                                             |                       |
|                                            | Activity Type             |                                             | Primary Activity >    |
| Submit Observation                         | Categories                |                                             | Sport >               |
|                                            | * Marin Archivite         |                                             |                       |

#### Scroll down....

Area Conditions: answer 5 Yes/No questions

| iPad ᅙ |                                            |   | <b>1</b> \$ 759          |                                             |                                |
|--------|--------------------------------------------|---|--------------------------|---------------------------------------------|--------------------------------|
|        | iSOPARC Menu                               |   | <b>&lt;</b> Home         | Observation Information                     | Change to Insert Mc            |
|        | Current Observation                        |   | Check conditions to desc | ribe specific conditions for this scan area |                                |
|        | Home<br>Summarize data for submission      | > | MALE                     |                                             |                                |
|        | Tools                                      |   | Activity Type            |                                             | Primary Activity               |
|        | Scan Space & Photos<br>Map the Target Area | > | Categories               |                                             | Sport                          |
|        | Counter                                    | > | * Main Activity          | Categories                                  | NOT SELECTED                   |
|        | Scan tool                                  |   |                          | Fitness                                     |                                |
|        | Collection                                 |   | Activity Level           | Sport                                       | ,                              |
|        | Saved data                                 | > | Sedentary                |                                             |                                |
|        | Edit and export project data               | > | Walking                  | Active Game                                 |                                |
|        | Settings                                   |   |                          | Sedentary                                   |                                |
|        | 🔅 General                                  | > | Vigorous                 | NO ACTIVITY                                 |                                |
|        | Information                                |   | Age Group                | iPad 🗟                                      |                                |
|        | Help     Tutorial & Function Manual        | > | Child                    |                                             | iSOPARC Menu                   |
|        | About iSOPARC                              | > | Teen                     |                                             | Current Observation            |
|        |                                            |   | Adult                    | Hom                                         | e<br>rrize data for submission |

Scroll down....

1) Choose from 'Categories' list for MALES

Senior

2) Choose from 'Main Activity' list for MALES

|                                      |         |                  | 12:52 PM                                    | <b>⊀</b> ∦ 75% 🔲      |
|--------------------------------------|---------|------------------|---------------------------------------------|-----------------------|
| iSOPARC Menu                         |         | <b>&lt;</b> Home | Observation Information                     | Change to Insert Mode |
| Current Observation                  |         |                  |                                             |                       |
| lome<br>ummarize data for submission | >       | MALE             | ibe specific conditions for this scan area. |                       |
| Tools                                |         | Activity Type    |                                             | Primary Activity      |
| can Space & Photos                   | >       | Categories       |                                             | Sport >               |
| Counter                              |         | * Main Activity  | NOT SELECTED                                |                       |
| can tool                             | in tool |                  | Main Activity                               |                       |
|                                      |         | Activity Level   |                                             |                       |
| xplore<br>aved data                  | >       | Sedentary        | NOT SELECTED                                | m                     |
| roject                               | >       |                  | Baseball                                    |                       |
| dit and export project data          | ·       | Walking          | Basketball                                  | 10                    |
|                                      |         | Vigorous         | Cheer leading                               | 0                     |
| eneral                               | >       | Age Group        | Cheer leading                               | -                     |
| Information                          |         | Age Group        | Dance                                       |                       |
| lelp<br>Itorial & Function Manual    | >       | Child            | Football                                    | 25                    |
| bout iSOPARC                         | >       | Teen             | Handball                                    | 0                     |
|                                      |         | Adult            |                                             | 0                     |
|                                      |         | Senior           |                                             | 0                     |
| Submit Observ                        | ation   |                  |                                             |                       |

75% 🗔

2-5

۲

æ

**n** 

₽,

0

0

14 10 9

| iPad ᅙ                                |                  | 12:52 PM                |                                        |  |
|---------------------------------------|------------------|-------------------------|----------------------------------------|--|
| iSOPARC Menu                          | <b>&lt;</b> Home | Observation Information |                                        |  |
| Current Observation                   | Addit            |                         |                                        |  |
| Home<br>Summarize data for submission | Senior           |                         |                                        |  |
| Tools                                 | FEMALE           |                         |                                        |  |
| Scan Space & Photos                   | > Activity Type  |                         | Primary Activity                       |  |
| wap the target Area                   | Categories       |                         | Fitness                                |  |
| Counter<br>Scan tool                  | * Main Activity  | Categories              | NOT SELECTED                           |  |
|                                       |                  |                         |                                        |  |
| Explore<br>Saved data                 | > Activity Level | Fitness                 | <b>~</b>                               |  |
| Edit and export project data          | > Sedentary      | Active Come             | -                                      |  |
| Settings                              | Walking          | Active Game             |                                        |  |
| 🤹 General                             | > Vigorous       | Sedentary               |                                        |  |
|                                       |                  | NO ACTIVITY             |                                        |  |
| O Help<br>Tutorial & Function Manual  | Age Group        | iP                      | ad ᅙ                                   |  |
| About iSOPARC                         | > Child          |                         | iSOPARC M                              |  |
|                                       | Teen             |                         | Current Observa                        |  |
|                                       | Adult            |                         | Home<br>Summarize data <u>for subr</u> |  |
| Submit Observa                        | tion Senior      |                         | Tools                                  |  |

#### Repeat for FEMALES

| ad 🤋       | 7                                  |    | 12:            | 52 PM                      | <b>-1</b> ∦ 75% 💷     |  |
|------------|------------------------------------|----|----------------|----------------------------|-----------------------|--|
|            | iSOPARC Menu                       |    | <b>〈</b> Home  | Observation Information    | Change to Insert Mode |  |
|            | Current Observation                |    | Adun           |                            |                       |  |
| Ë          | Home                               | >  | Senior         |                            | 0                     |  |
| _          | Tools                              | -  | FEMALE         |                            |                       |  |
|            | Scan Space & Photos                | ,  | Activity Type  |                            | Primary Activity >    |  |
|            |                                    |    | Categories     |                            | Sedentary >           |  |
| ۲          | Scan tool                          | >  | Main Activity  |                            | Sitting               |  |
|            |                                    |    |                |                            | $\sim$                |  |
| <b>Ş</b>   | Explore<br>Saved data              | >  | Activity Level | Main Activity              |                       |  |
|            | Project                            |    |                | NOT SELECTED               |                       |  |
| -          | Edit and export project data       | `  | Sedentary      | Artwork                    | 19                    |  |
|            |                                    |    | Walking        |                            | 6                     |  |
| <b>¢</b> , | General                            | >  | Vigorous       | Cness/cneckers/cards       | A                     |  |
|            |                                    |    |                | Lying down                 |                       |  |
| 0          | Help<br>Tutorial & Function Manual | >  | Age Group      | Picnicking (food involved) |                       |  |
| 0          | About iSOPARC                      | >  | Child          | Reading                    | 10                    |  |
|            |                                    |    | Teen           | Standing                   | 0                     |  |
|            |                                    |    | Adult          |                            | Ø                     |  |
|            | Submit Observati                   | on | Senior         |                            | 0                     |  |

75% 📼

0

19 5 3

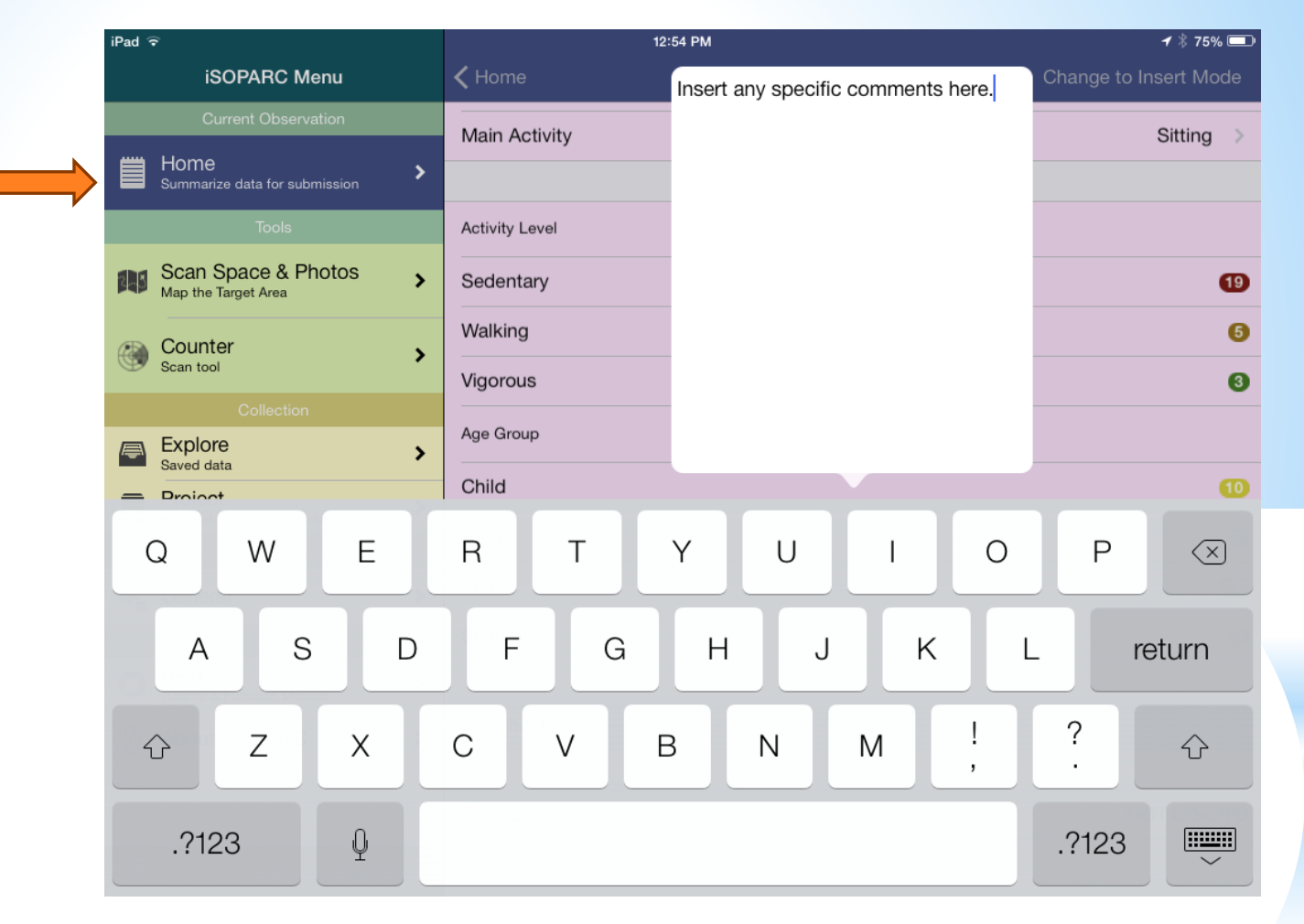

Scroll down....

Select 'Comments'. You can add any comments related to the observation if you wish.

|               | iPad ᅙ |                                            |       | 12:54 PM        |                        |                         | <b>⊀</b> ∦ 75% 💷 •    |
|---------------|--------|--------------------------------------------|-------|-----------------|------------------------|-------------------------|-----------------------|
|               |        | iSOPARC Menu                               |       | <b>〈</b> Home   |                        | Observation Information | Change to Insert Mode |
|               |        | Current Observation                        |       | Main Activit    | v                      |                         | Sitting >             |
| $\Rightarrow$ |        | Home<br>Summarize data for submission      | >     |                 | ,                      |                         |                       |
|               |        | Tools                                      |       | Activity Level  |                        |                         |                       |
|               |        | Scan Space & Photos<br>Map the Target Area | >     | Sedentary       |                        |                         | 19                    |
|               | æ      | Counter                                    |       | Walking         |                        |                         | 5                     |
|               | G      | Scan tool                                  | 1     | Vigorous        |                        |                         | 0                     |
|               |        |                                            |       | A               |                        |                         |                       |
|               |        | Explore<br>Saved data                      | >     | Age Group       |                        |                         |                       |
|               | [[[    | Project                                    | >     | Child           |                        |                         | 10                    |
|               |        | Settings                                   |       | Teen            |                        |                         | 0                     |
|               | ٥,     | General                                    | >     | Adult           |                        |                         | 0                     |
|               |        |                                            |       | Senior          |                        |                         | 0                     |
|               | 0      | Help<br>Turvial & Function Manual          | >     |                 |                        |                         |                       |
|               | U      | About iSOPARC                              | >     | Comments        | Insert any specific    | comments here.          | >                     |
|               |        |                                            |       |                 |                        |                         |                       |
|               |        |                                            | _     | Photos          |                        |                         | NOT LOADED            |
|               | 崳      | Submit Observa                             | ition | Please register | r photos on Scan Space | e & Photos.             |                       |
|               |        |                                            |       |                 |                        |                         |                       |
|               |        |                                            |       | -               |                        |                         |                       |

#### Submit Observation!

Click the button in lower left corner (red circle).

| iPad 🗟                                     | 12:54 PM         |                                             | <del>1</del> 🕴 75% 💷 ) |
|--------------------------------------------|------------------|---------------------------------------------|------------------------|
| iSOPARC Menu                               | <b>&lt;</b> Home | Observation Information                     | Change to Insert Mode  |
| Current Observation                        |                  |                                             |                        |
| Bummarize data for submission              | SCANS            |                                             |                        |
| Tools                                      |                  | Import Counter Data                         |                        |
| Scan Space & Photos<br>Map the Target Area | Male             |                                             | NOT LOADED             |
| Counter Scan tool                          | Female           |                                             | NOT LOADED             |
| Collection                                 | Read-only da     | ta. Must be imported from the button above. |                        |
| Explore >                                  | OBSERVE          | Observation saved.                          |                        |
| Project >                                  | Observe          | ок                                          | 44                     |
| Settings                                   | Name             |                                             | Troy                   |
| 🔅 General >                                | Reliability      |                                             |                        |
| Information                                | LOCATION &       | TIME                                        |                        |
| O Help<br>Tutorial & Function Manual       | Coding Sta       | tion                                        | >                      |
| About iSOPARC                              |                  |                                             |                        |
|                                            | Date             |                                             | Feb 24, 2014           |
|                                            | Start Time       |                                             | 12:54 PM               |
| Submit Observation                         | End Time         |                                             | 12:54 PM               |

Success Message appears: "Observation saved."

Click OK.

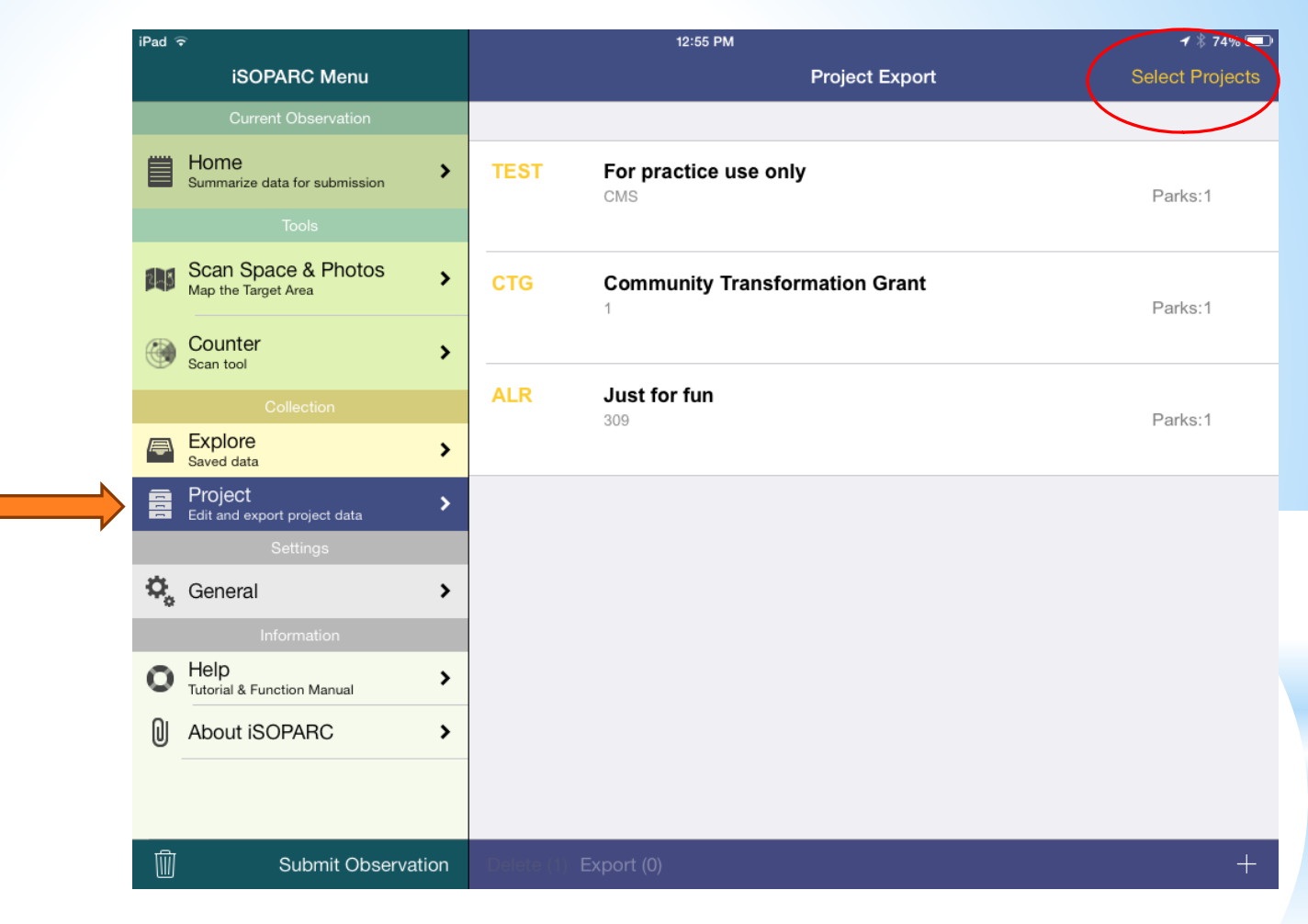

#### **Exporting Data**

Project tab  $\rightarrow$  click 'Select Projects' in upper right hand corner (red circle).

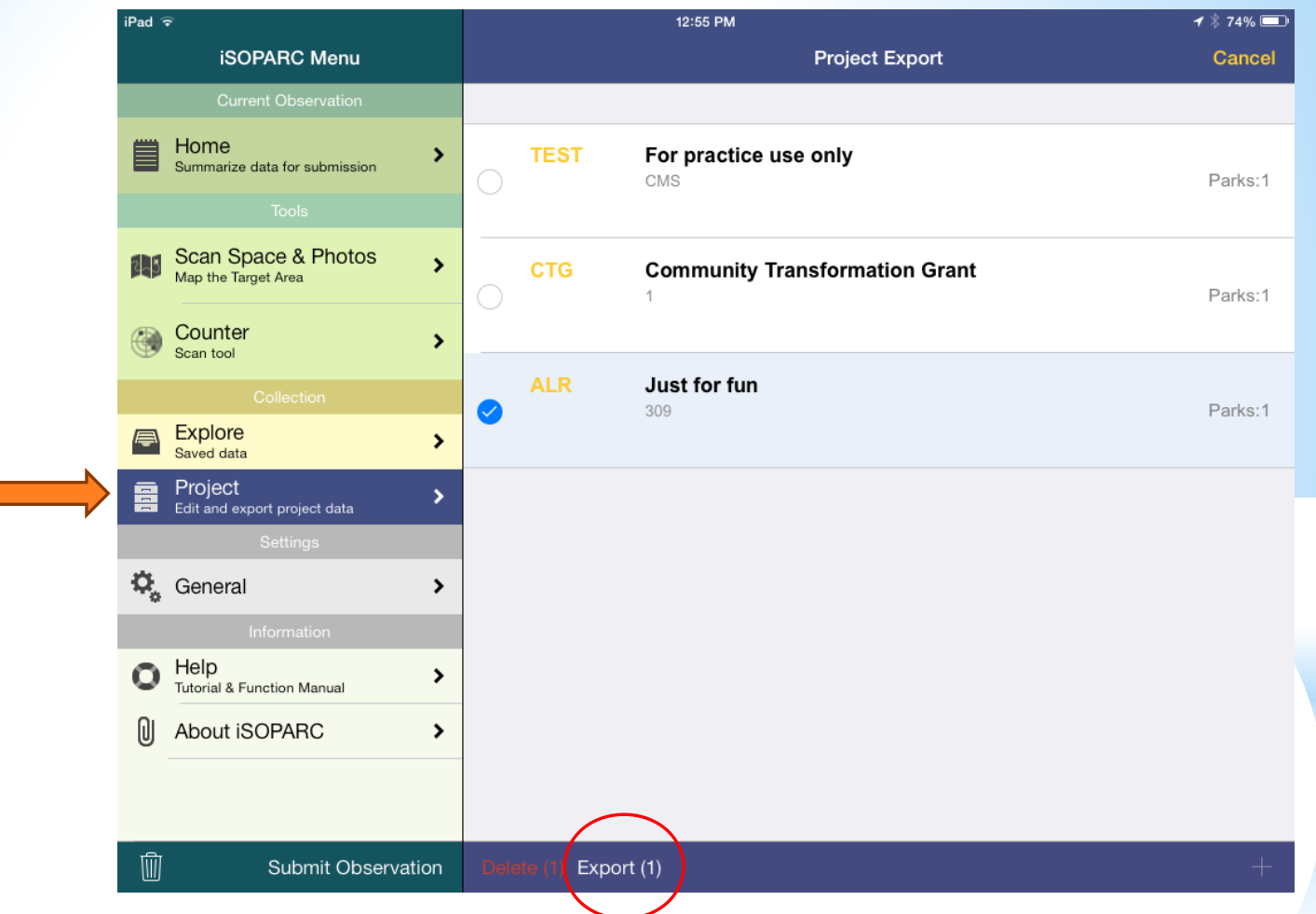

Check the circle next to the project data that you would like to Export.

Then click 'Export (1)' at the bottom of the screen.

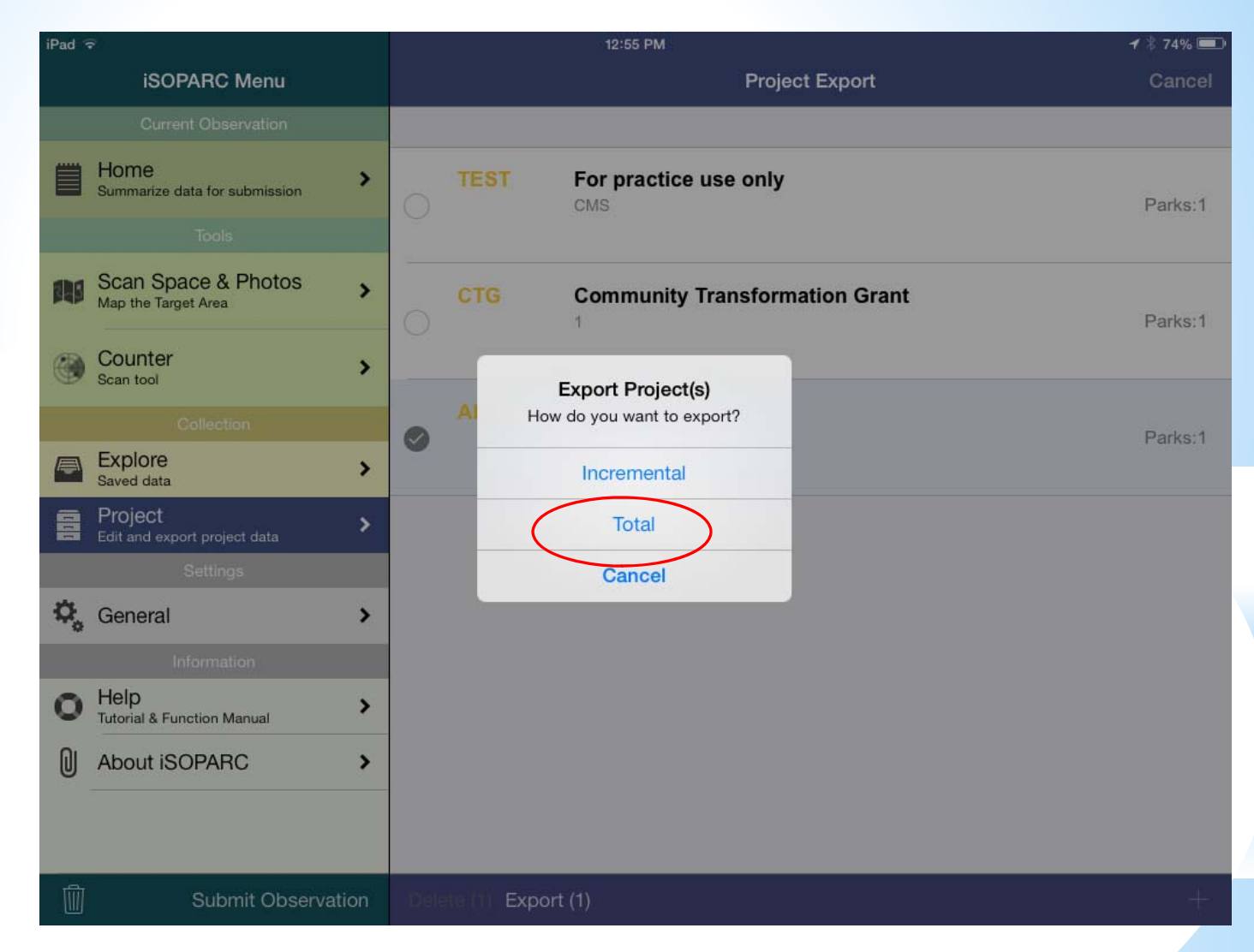

Select either 'Total' or 'Incremental'

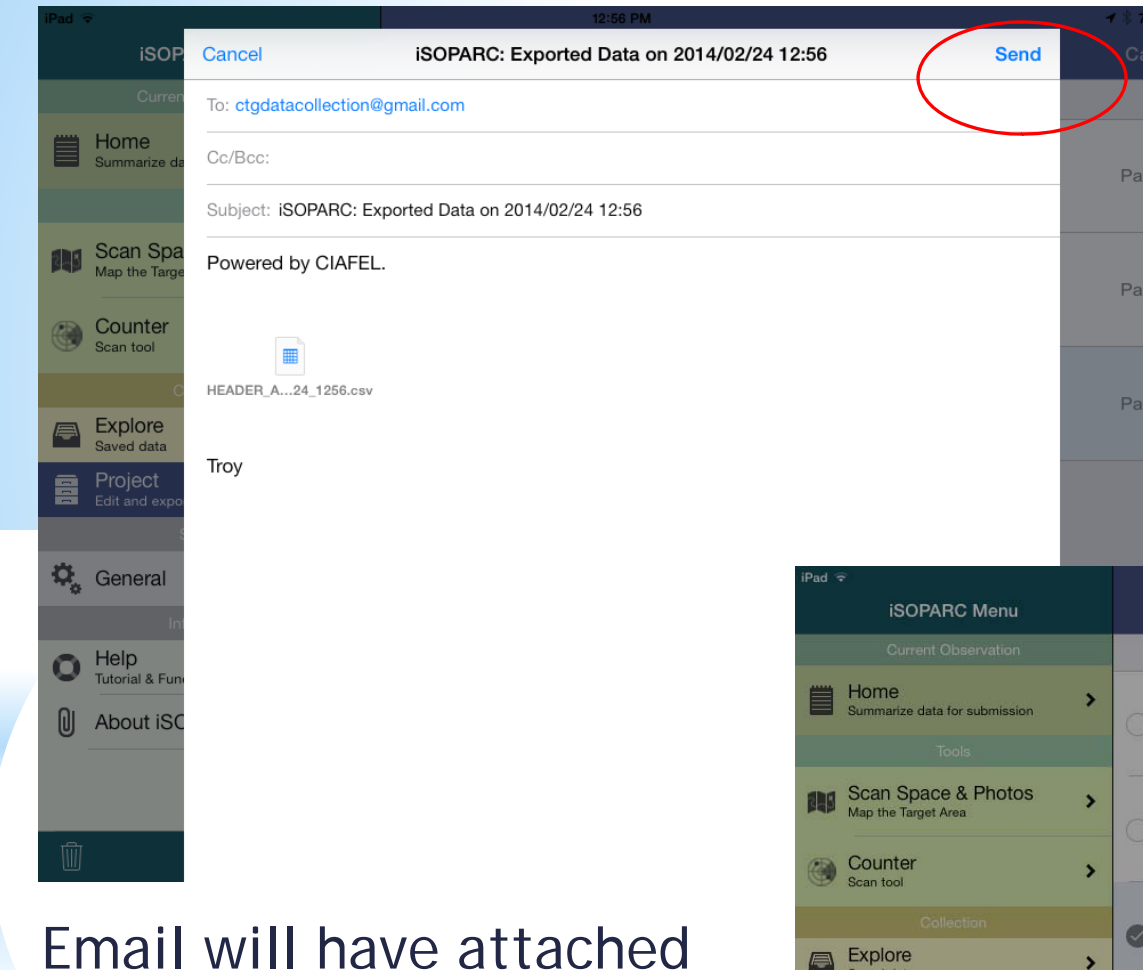

Email will have attached .CSV file with observations.

Click Send!

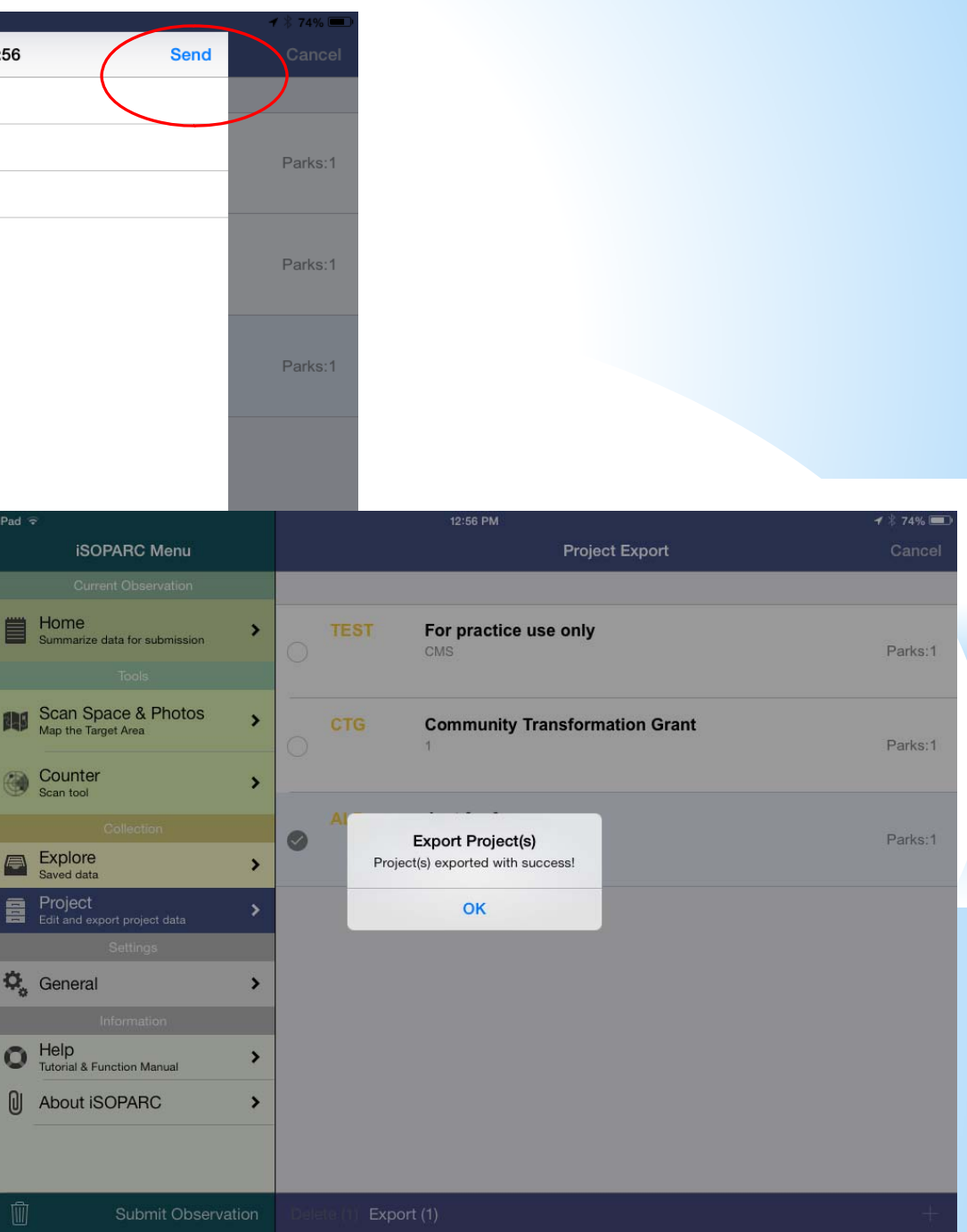

# Thank you!